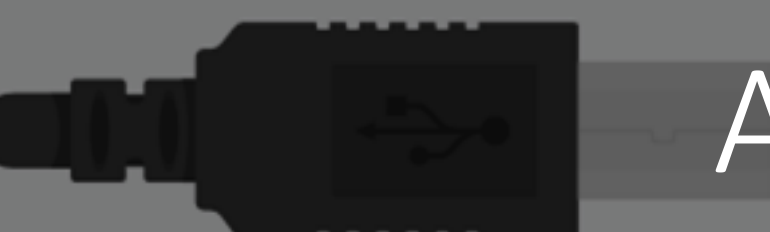

## Arduino uke 2

13

DIGITAL (PWM~

POWER

UNO

ON

**ANALOG IN** 

#### IN1060 bruksorientert design V24

1

### I dag

#### Første time

- 1: Kretser og breadboardet
- 2: Tegning av kretsdiagrammer med TinkerCad
- 3: Knapper og to vanlige problemer
- 4: Analoge og digitale signaler
  - Serial: et viktig verktøy for problemløsning
  - map(): en innebygget funksjon vi kan bruke med analoge signaler

#### Andre time: Kode

- 1: Modulere kode: ordne kode i funksjoner
- 2: Jobbe med tid: millis() og delay()
- 3: String()
- 4: Løkker og arrays (hvis det er tid)

Vår første elektriske krets: Blinke ekstern LED

Vi trenger:

Breadboard

LED

Resistor 220 Ohm

I svart ledning

I rød ledning

Skisse: modifisere Blink-skissen

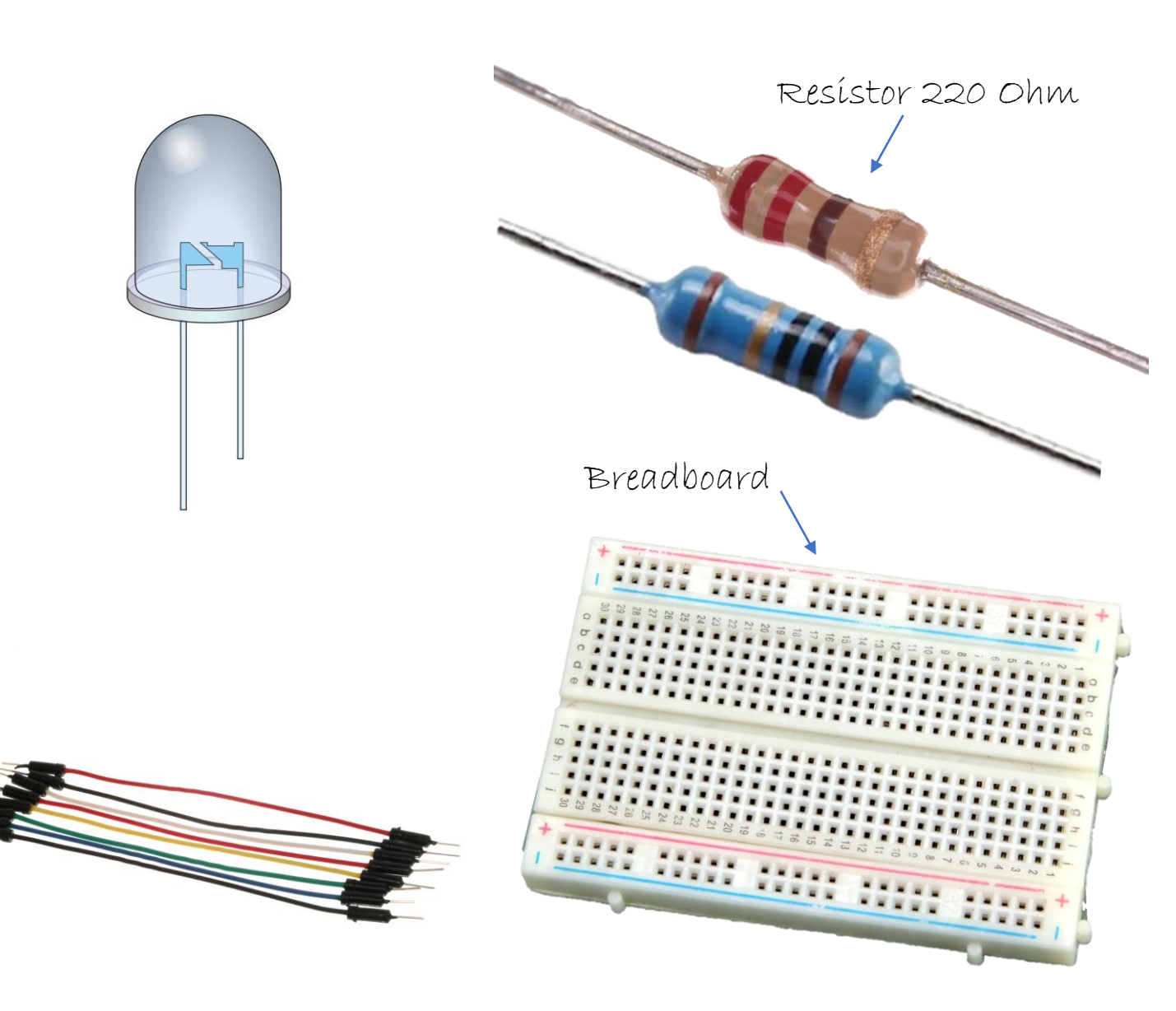

## Bygge kretsen

Start med

I: å sjekke at strømmen er koblet fra
2: rød ledning fra 5V til rød rekke på breadboardet svart ledning fra GND til svart(blå) rekke

Rød ledning fra pin 13 på Arduinoen til breadboardet

Det lengste benet (+) til LED-en i samme rad som den røde ledningen (bøy det lengste benet litt)

220 ohms resistor fra det korteste benet (-) på LEDen (Resistoren kan settes begge veier)

Svart ledning fra resistoren til GND på Arduinoen

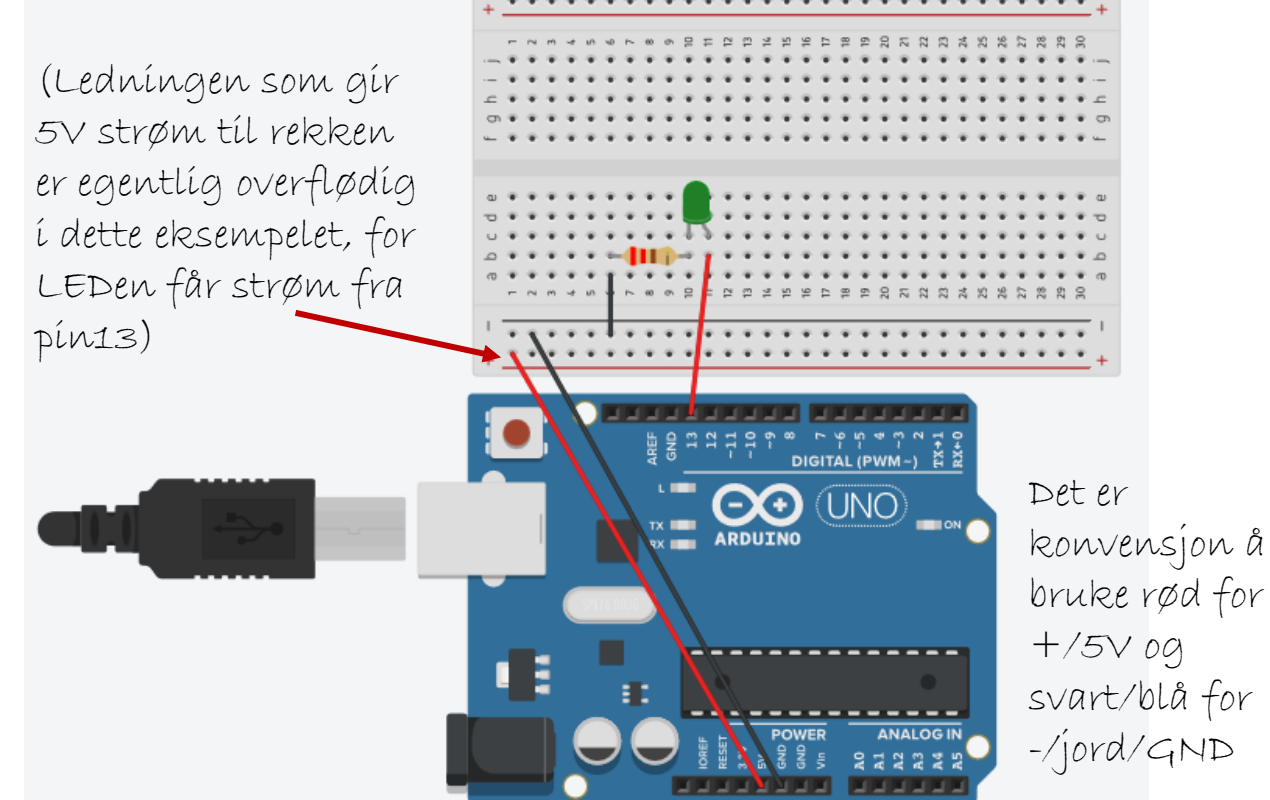

## Åpne Arduino IDE

I Arduino IDE på PCen, åpne Fil – Eksempler – 01 Basics – Blink

(samme som i forrige time)

#### 💿 Button | Arduino 1.8.13 Fil Rediger Skisse Verktøy Hjelp Ctrl+N Ny Ctrl+O Åpne.. Åpne Nylig Brukt Skissebok Eksempler Innebygde Eksempler Ctrl+W Lukk 01.Basics AnalogReadSerial Lagre Ctrl+S BareMinimum 02.Digital Lagre som.. Ctrl+Shift+S Blink 03.Analog DigitalReadSerial Sideoppsett Ctrl+Shift+P 04.Communication 05.Control Fade Skriv ut Ctrl+P 06.Sensors ReadAnalogVoltage Innstillinger Ctrl+Comma 07.Display Avslutt Ctrl+Q 08.Strings 09.USB - 10K resistor att 10.StarterKit\_BasicKit 11.ArduinoISP - Note: on most Ar Eksempler for hvilket som helst kort Adafruit Circuit Playground Arduino\_APDS9960 Arduino\_HTS221 Arduino\_KNN modified 30 Aug 20 Arduino\_LPS22HB by Tom Igoe Arduino\_LSM9DS1 Arduino\_TensorFlowLite Bridge Esplora Ethernet http://www.arduino Firmata \*/ GSM LiquidCrystal // constants won't cl , to set pin numbers: Robot Control > the pushbutton pin const int buttonPin Robot Motor SD const int ledPin = the LED pin Servo SpacebrewYun // variables will cha Stepper Temboo UTE AV PRODUKSJON

### Blink-skisse til egendefinert pin

#### void setup() {

int ledPin = 13; //Når vi ikke bruker den innebygde LEDen må vi initialisere (lage en variabel og gi den en verdi) en variabel for pin-en vi velger

pinMode(ledPin, OUTPUT); //vi bruker pinMode til å bestemme om det er signal ut eller inn på pin-en, som tidligere

• }

void loop() {

digitalWrite(ledPin, HIGH); //sender strøm til variabelen vi laget, ledPin, og slår på LED-en

delay(1000); //pauser programmet i ett sekund

digitalWrite(ledPin, LOW); //slår av strømmen til ledPin, og slår av LED-en

delay(1000); //pauser programmet i ett sekund

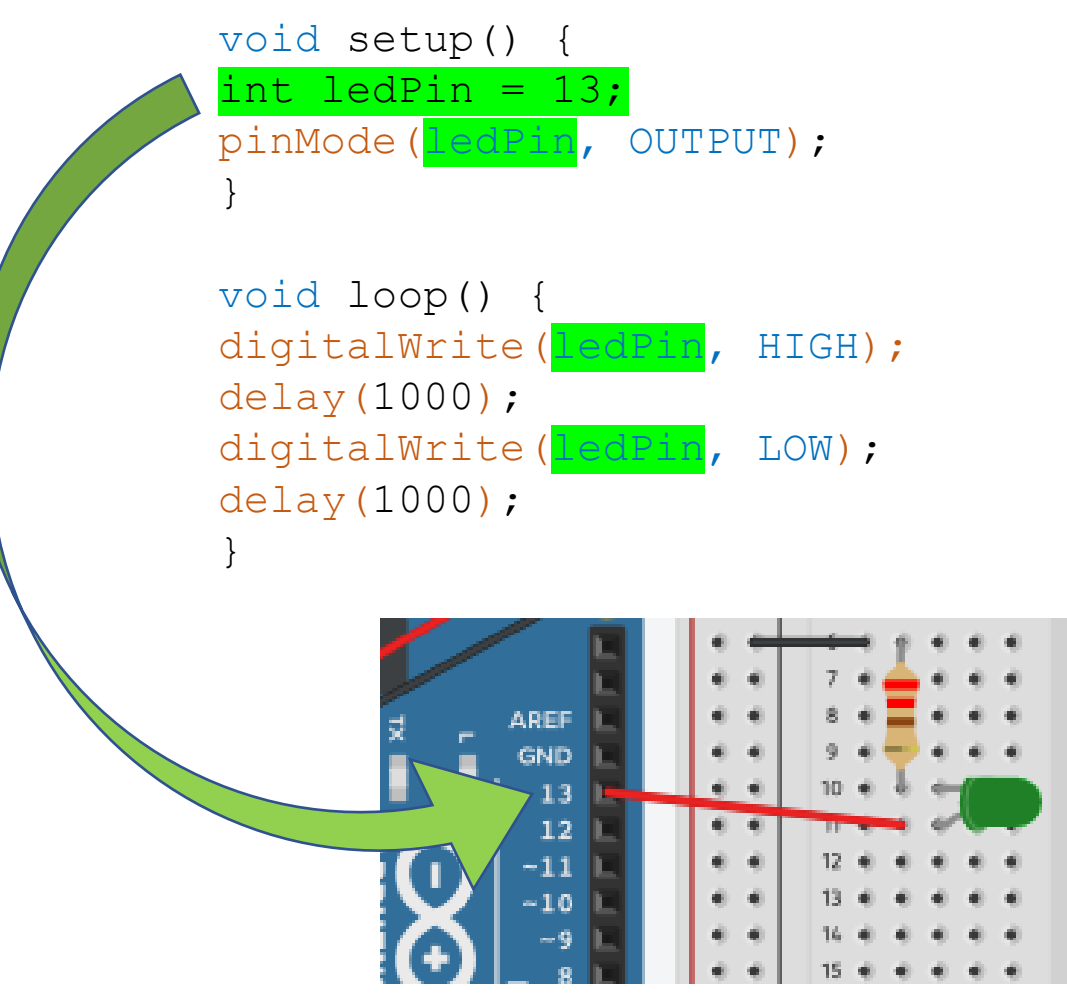

### Kompiler og last opp skissen til Arduino

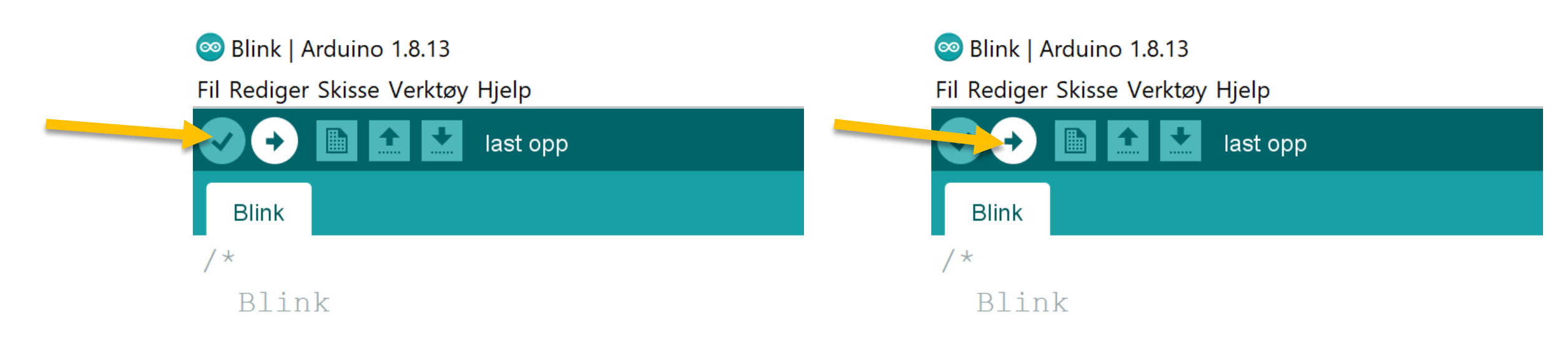

Turns an LED on for one second,

Turns an LED on for one second,

## Kretser på breadboardet

#### Hvordan virker breadboardet?

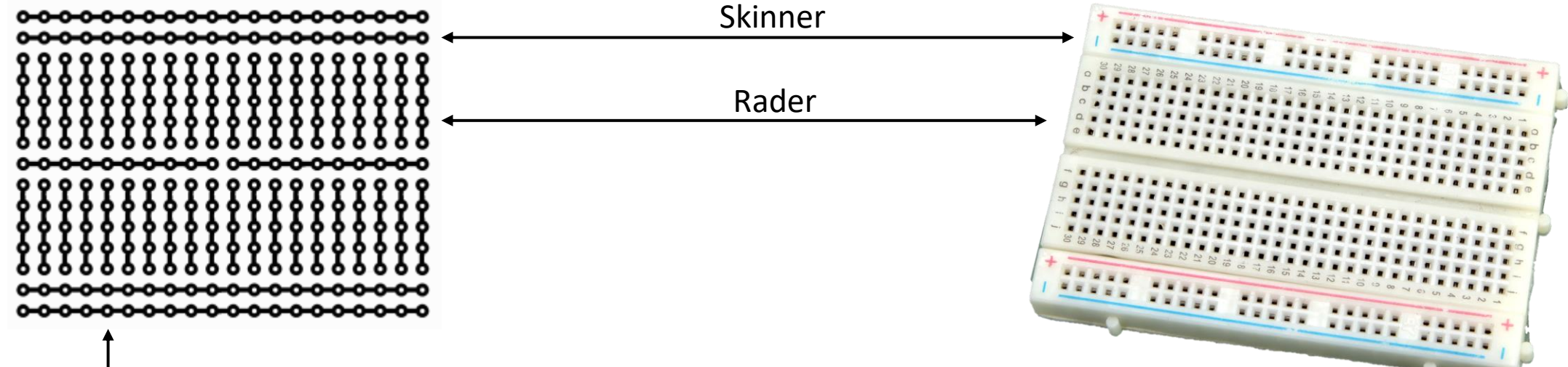

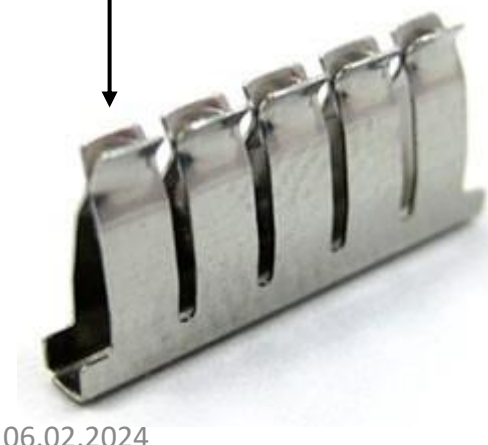

Breadboardet er et system av ledninger med klips for enkel montering av komponenter i en krets

De horisontale lange stripene merket med - og + kalles skinner.

De vertikale stripene merket med tall kalles rader

De er laget av rekker med små klips i metall som holder fast komponentene

- Hva er egentlig en ledning?
- En ledning består av et strømførende materiale, ofte et metall.
- For at ledninger til + og ikke skal komme borti hverandre og danne kortslutning må vi isolere metallet. Plast og gummi leder strøm dårlig, og er derfor gode isolasjonsmaterialer.

Isolasjon av plast

Strømledning av kobber

• I settene deres har dere ulike typer ledninger. Noen ser litt uvanlige ut og de kan ha ulike farger, men alle virker på samme måte.

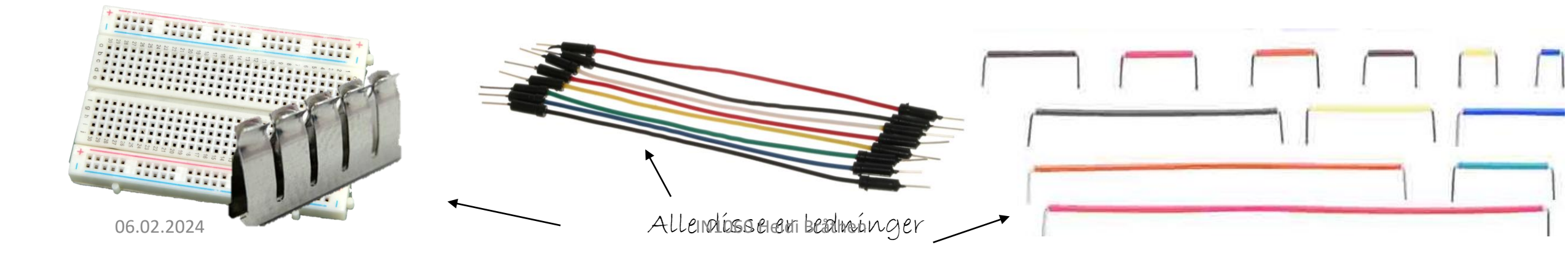

#### Hvordan er breadboardet ledninger?

Radene/rekkene har íkke kontakt med hverandre, og må kobles sammen ved hjelp av andre ledninger

Rader Under plasten er det rader med metall organisert som på tegningen. Rader består av 5 kontakter/hull og skinnene har 20 (en for hver rad)

Skinner

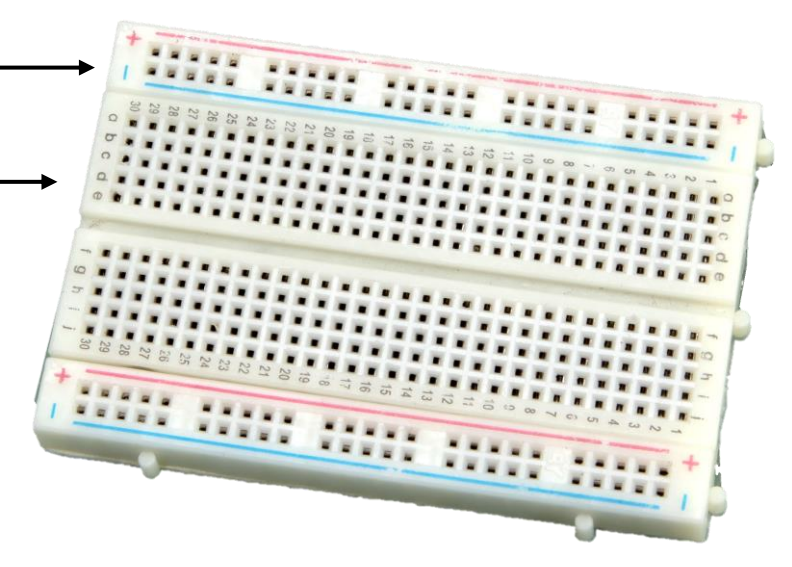

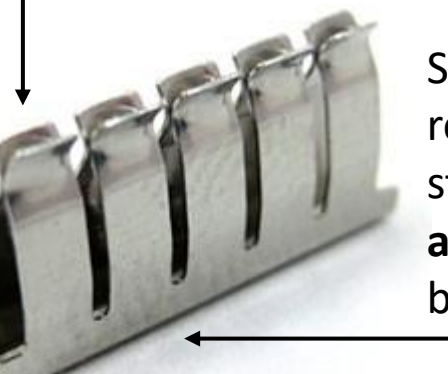

Skinnene og radene er laget av rekker med små metallklips i strømførende metall. **De virker akkurat som ledninger.** Plasten i breadboardet virker som isolasjon.

Dette er en rad med 5 kontakter/klíps.

IN1060 Heidi Bråthen

🔪 Klípsene ínne í breadboardet

### Hvorfor alltid trekke ledninger til rekkene?

I forrige forelesning anbefalte jeg å trekke ledninger fra Arduinoens 5V og GND til rekkene først

Men i eksempelet ble ikke 5V-rekken brukt til noe, den hadde ingen funksjon!

Grunnen til anbefalingen er at Arduinoen kun har to 5V-pinner og tre jord, og at man fort slipper opp for pin'er når det blir flere komponenter. Da er det nyttig å alltid ha strøm og jord tilgjengelig i rekkene

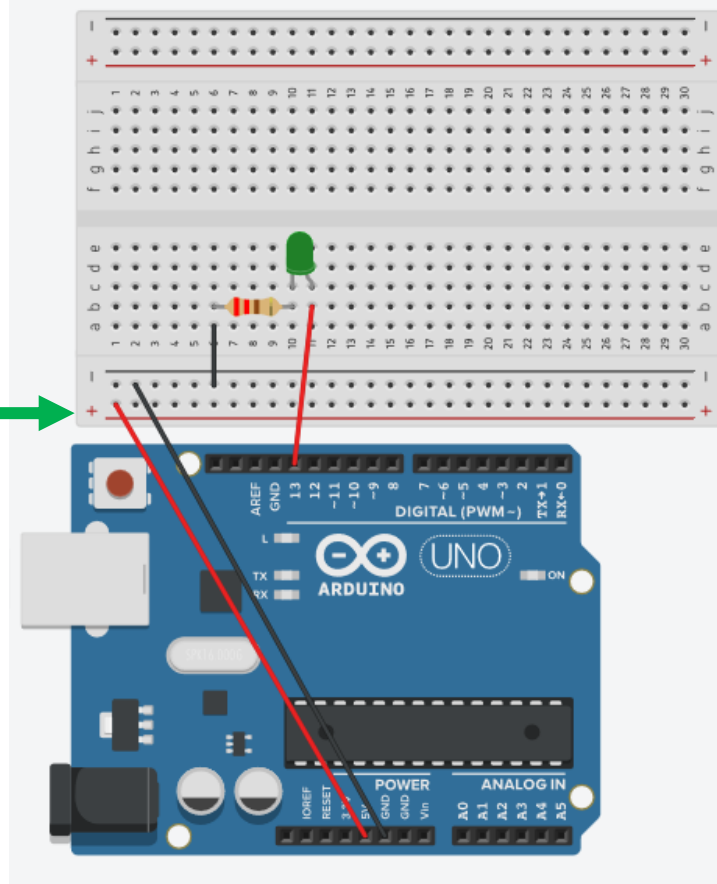

### Hvorfor må kretsen gå til jord/GND?

Ingenting vil virke hvis ikke hele kretsen går til samme jord/GND-punkt

Hvis ikke kretsen går til jord, vil ikke kretsen være sluttet (hel), fordi den ikke går fra pluss til minus. Da kan ikke elektronene strømme, for det blir ingen spenningsforskjell som dytter dem.

Jord/GND på Arduino er et *referansepunkt* hvor det 0 volt. Det betyr at alle andre signaler blir målt mot dette punktet som representerer 0 V, og siden alt blir målt mot samme referansepunkt, kan man måle alle verdiene i forhold til hverandre slik at de gir mening i kretsen.

På store strømkraftverk og i elektriske systemer i hus er jord/GND ledet ned i den faktiske jorda/bakken. Det er vanlig praksis å jorde kretsen med et jordspyd, en meterlang metallbolt, som er drevet ned i den faktiske bakken

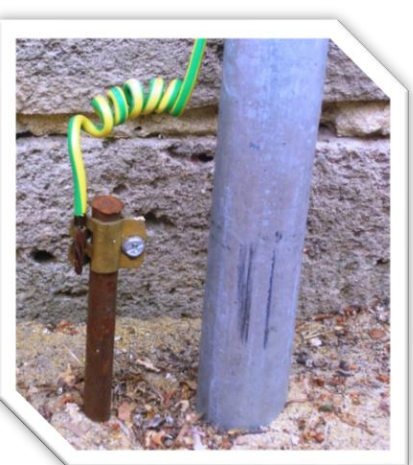

# Kretsen må kobles tilbake til jord/GND for at kretsen skal bli hel

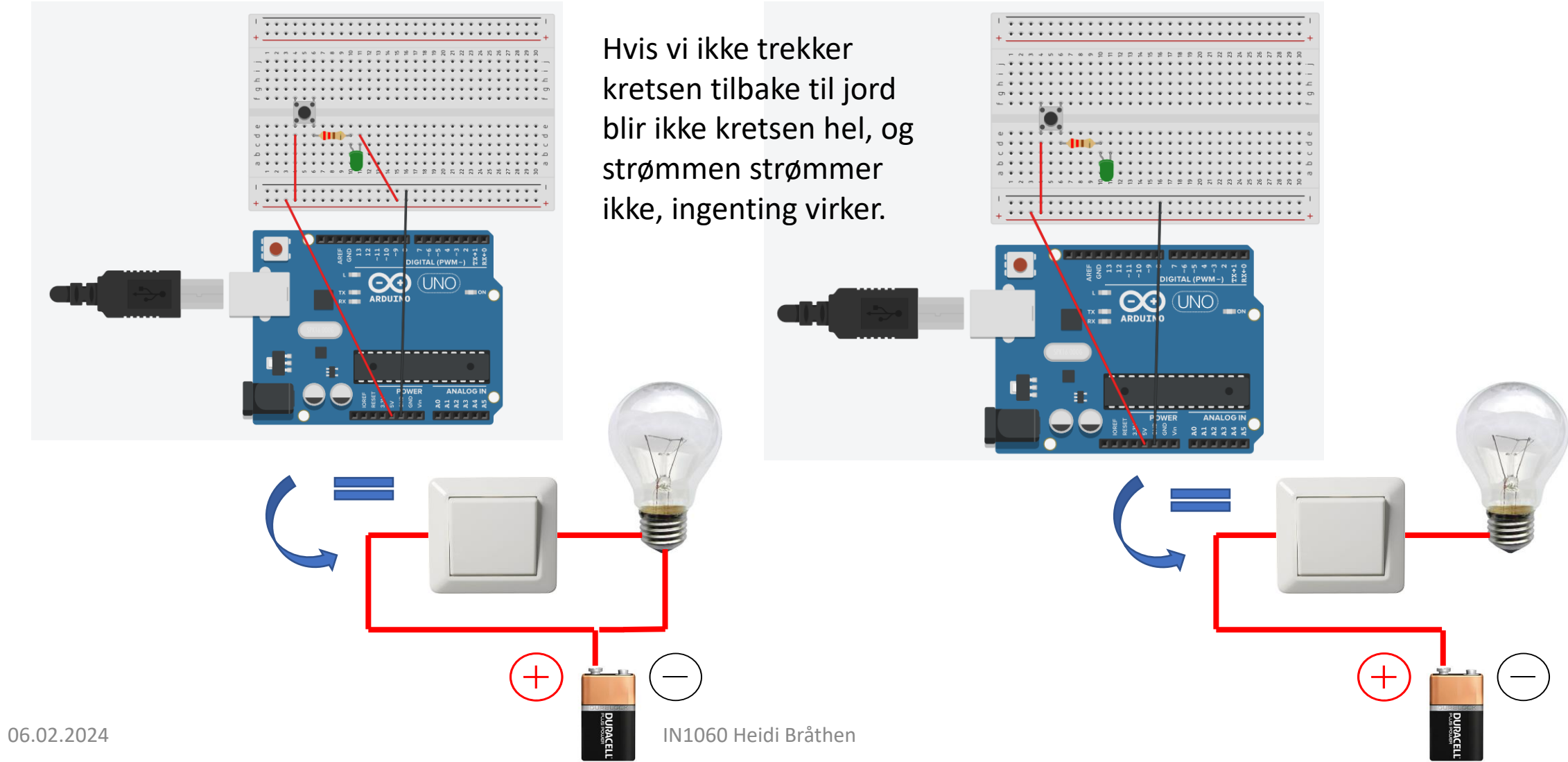

## Bygge kretser på Arduino og breadboard

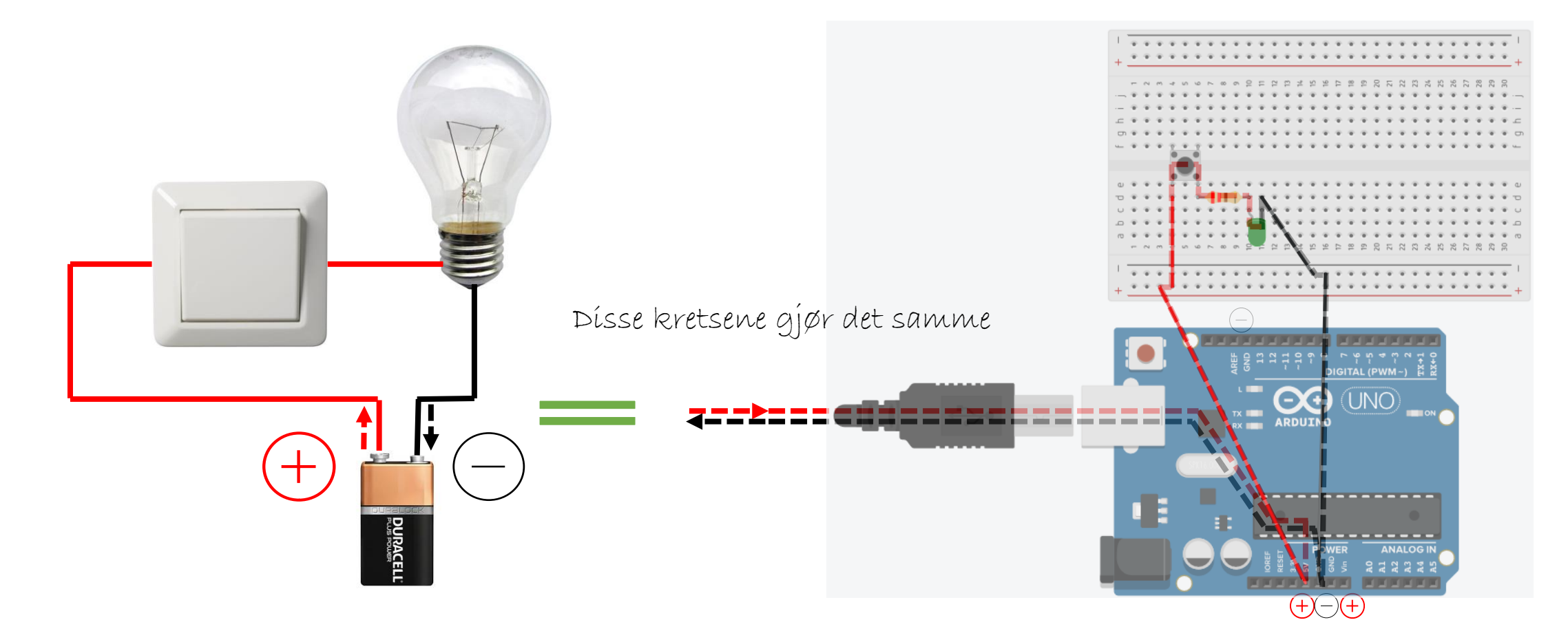

Det er kanskje ikke så lett å se at disse kretsene er like, for Arduinoen og breadboardet legger til litt flere elementer i den delen av kretsen som er spenningskilden (batteriet/ fra plussitioningskilden)

06.02.2024

### Spenningskilden får litt flere ledd

Spenningskilden til denne kretsen: 1: Batteriet gir 9 volt og jord til kretsen

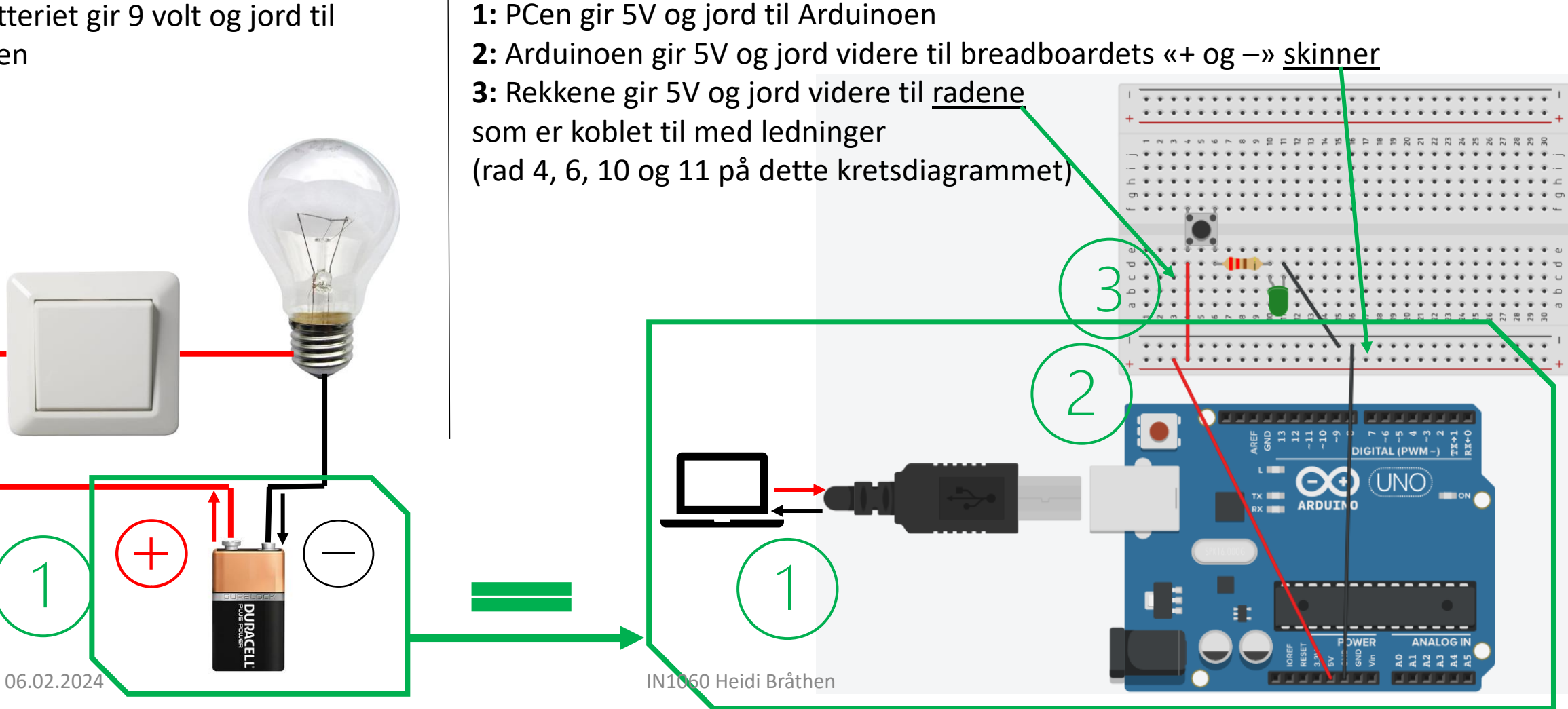

Spenningskilden til denne kretsen:

#### Fra krets til breadboard steg for steg

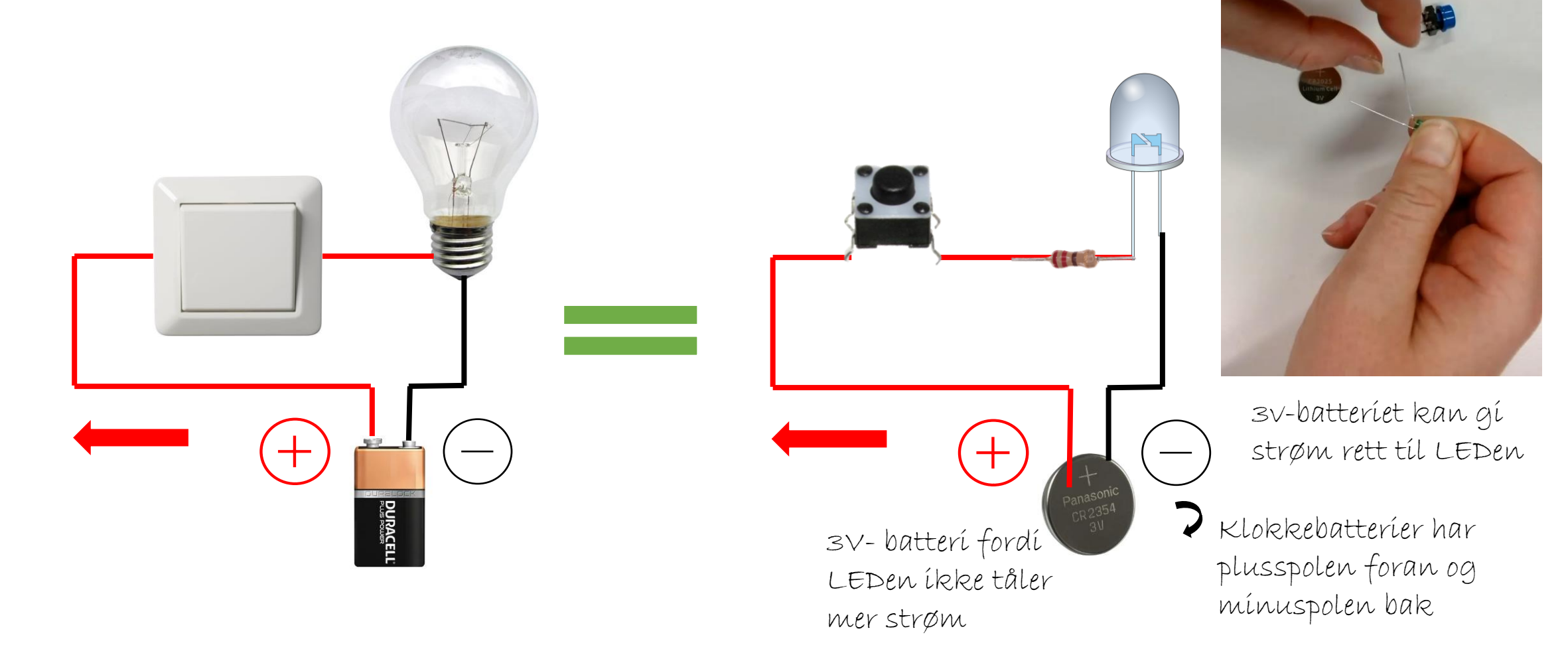

#### Koble en enkel krets med alligatorklips

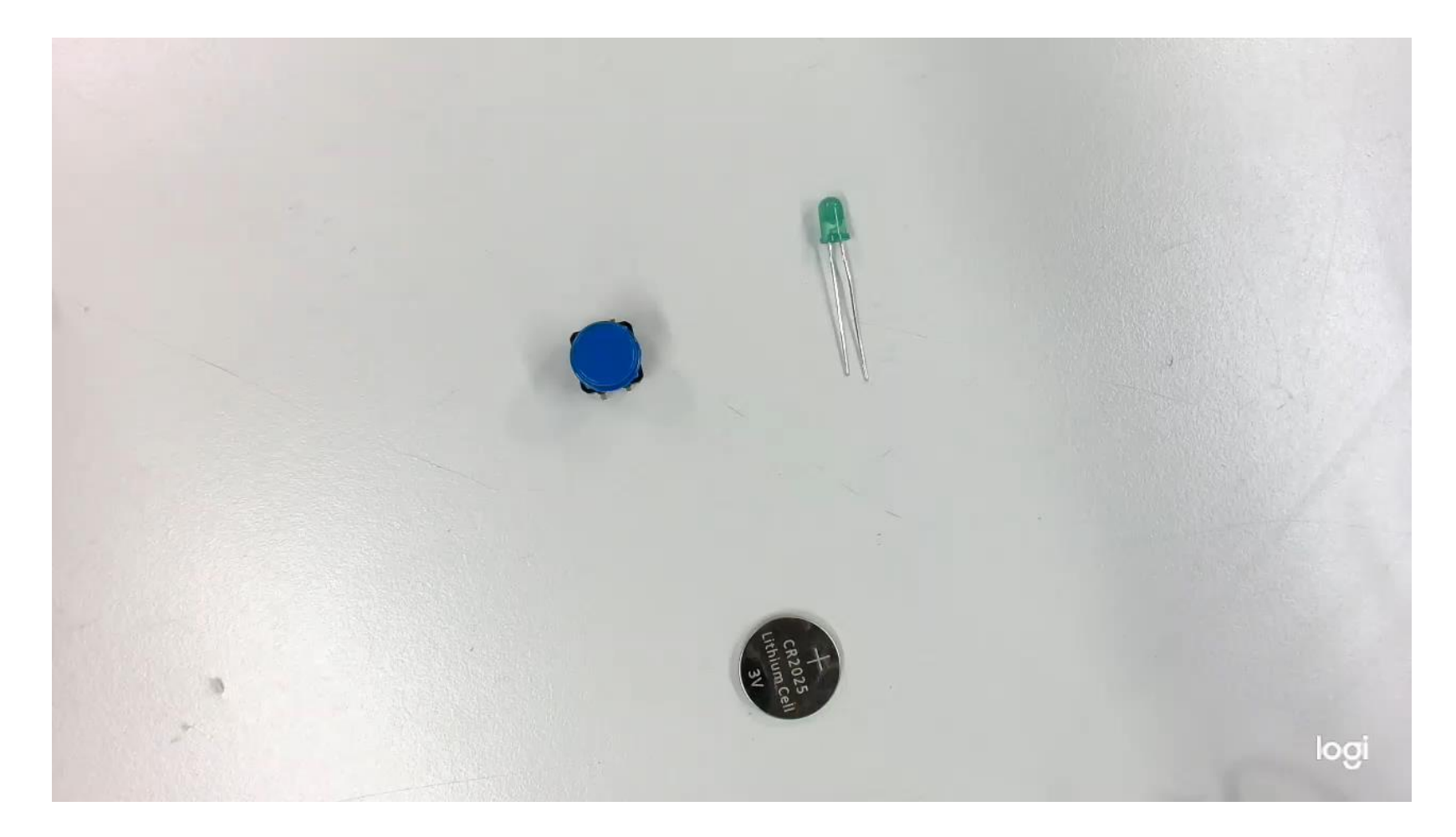

#### Breadboardet har ikke noen egen strømkilde

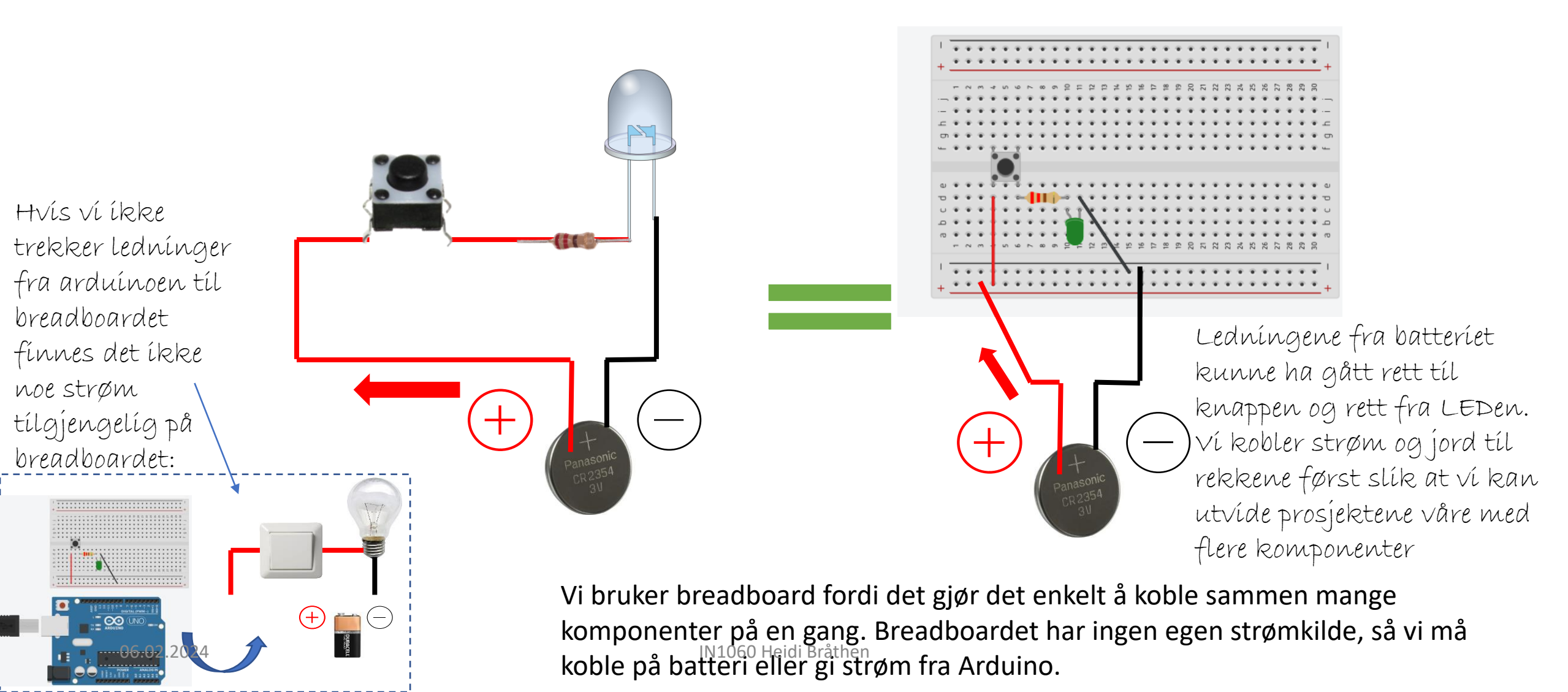

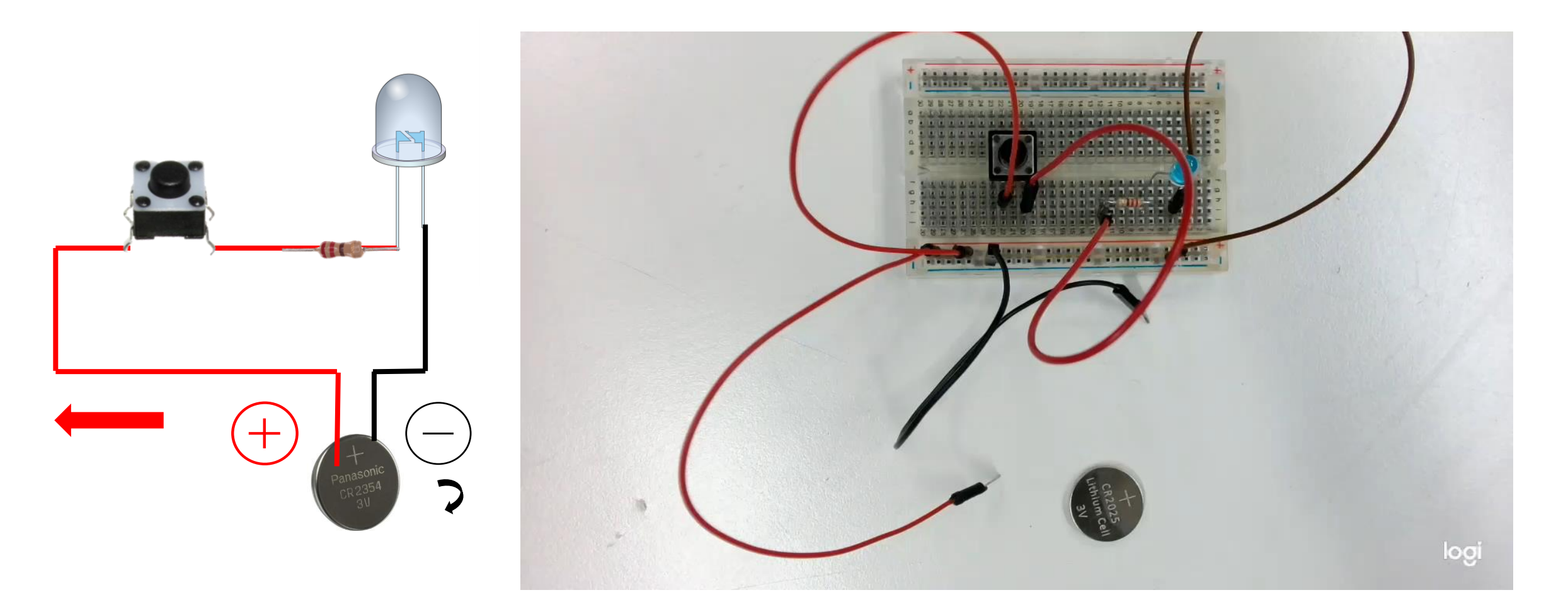

### Arduinoen som spenningskilde

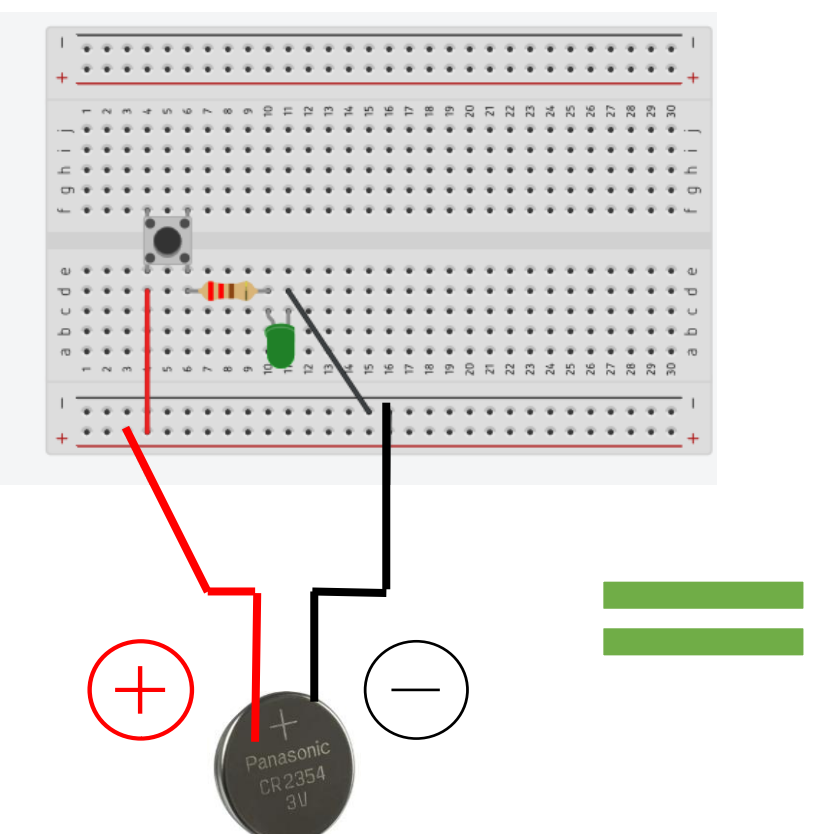

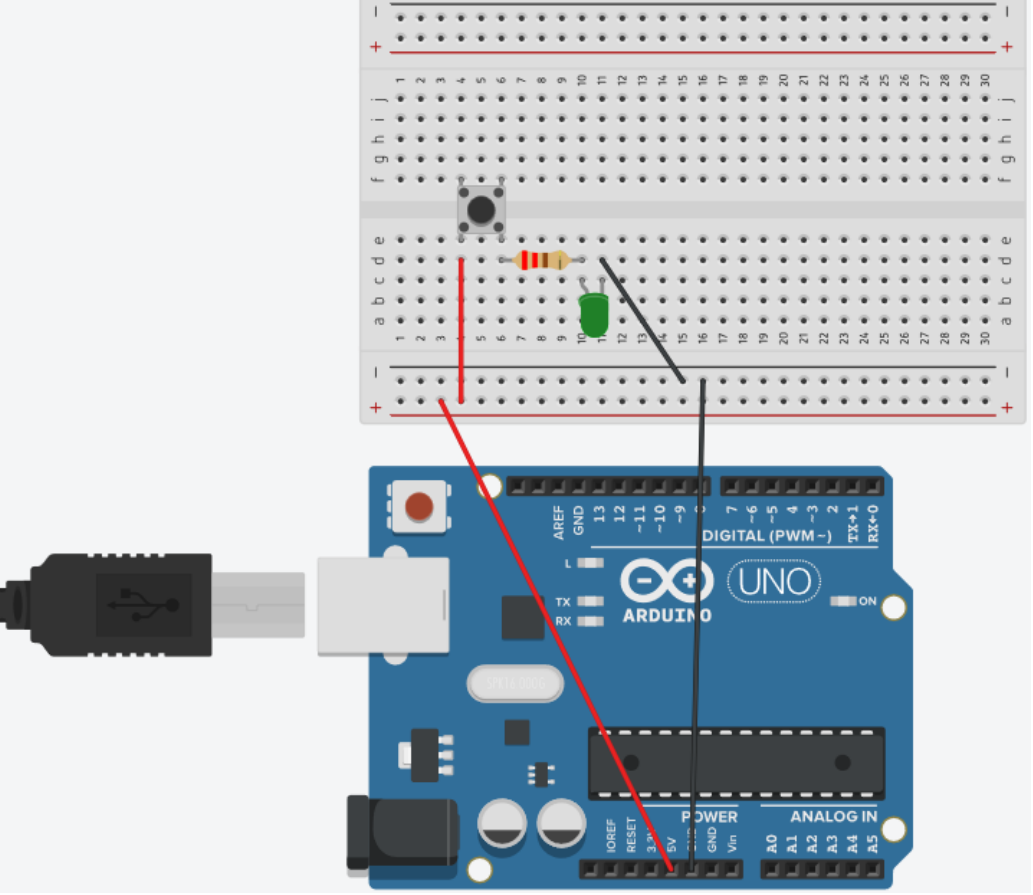

Hvis vi skal programmere knappen og LEDen til å gjøre mer enn å skru LEDen på når knappen trykkes ned, og skru av LEDen når knappen slippes opp, må vi programmere den. Da trenger vi Arduino.

Arduinoen har egne pin'er som gir ut 5V og går tilbake til jord. Disse pin'ene er spenningskilden slik som et batteri. Vi kan hente strøm fra Arduinoen over til breadboardet ved å koble ledninger fra 5V og GND til den lange røde og svarte rekken

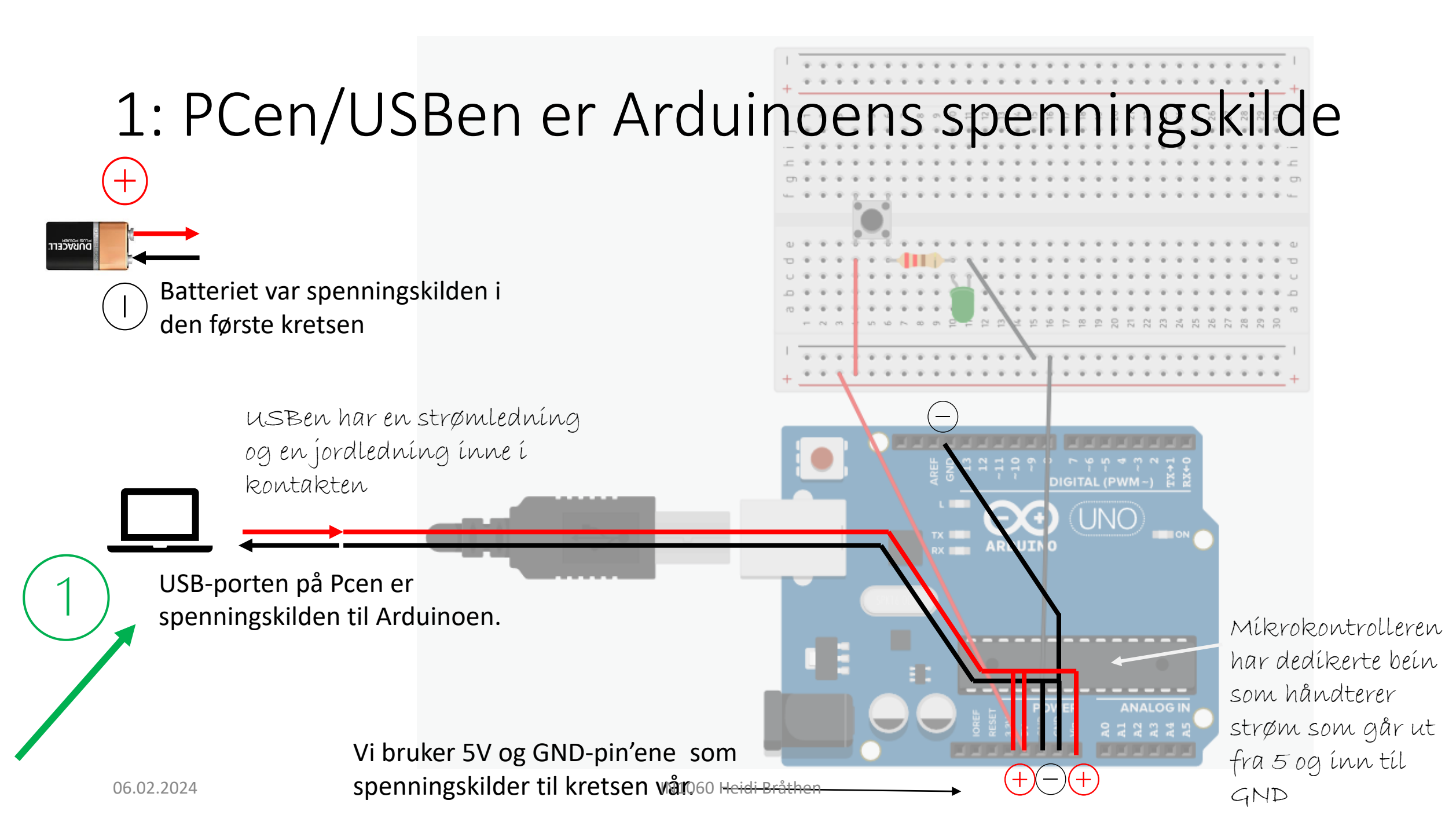

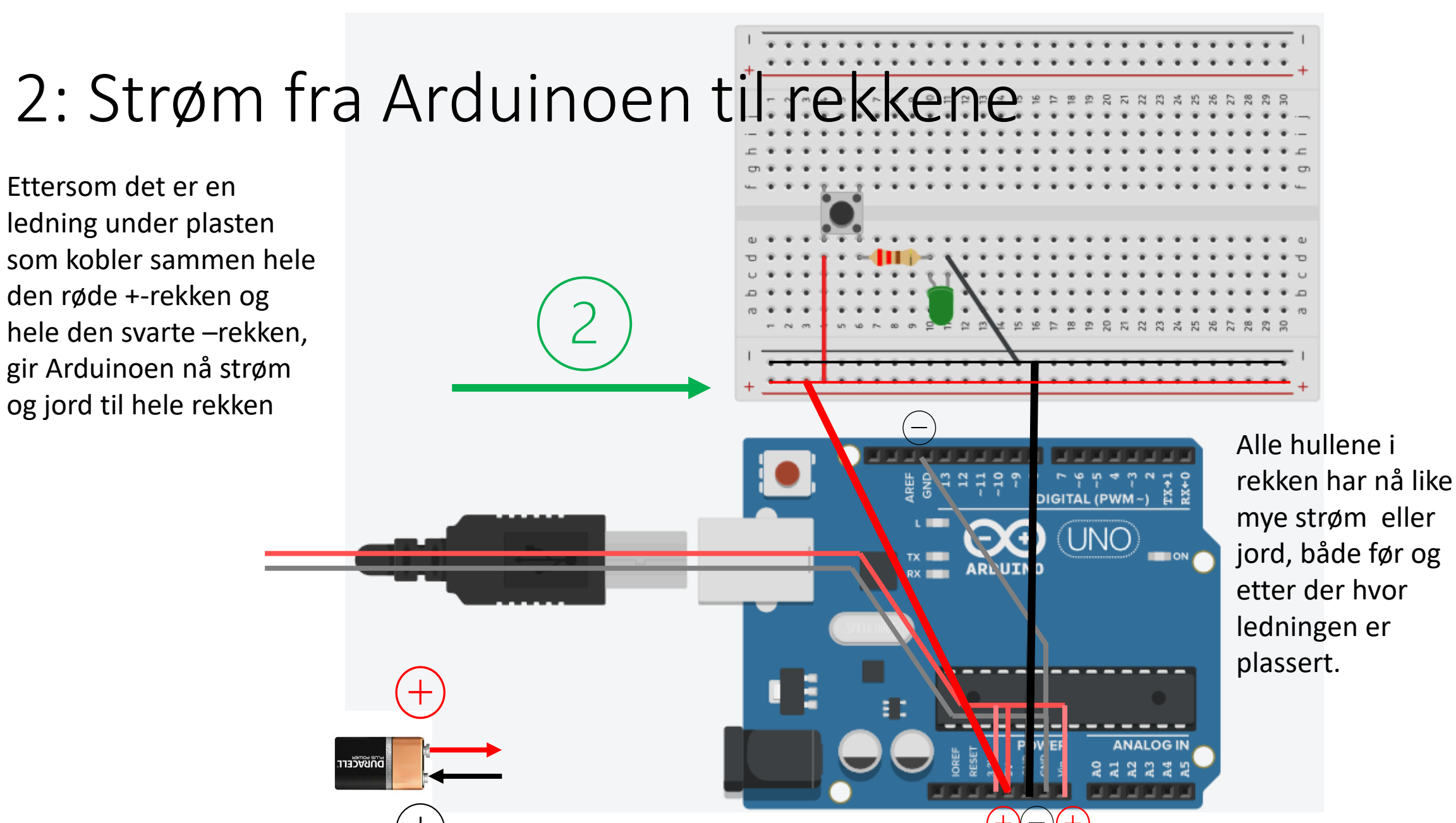

### 3: Strøm fra rekker til rader

For at knappen skal få strøm, må vi trekke en ledning fra strøm-rekken + over til den raden hvor knappen er koblet i (her er det rekke 4). For at kretsen skal være sluttet må neste komponent ned i samme rad som der siste komponent slutter, slik som knappen og resistoren er på samme rad nr. 6

Man kan velge hvilken rad som helst, men man må passe på at ting som skal kobles sammen er i samme rad, ellers får de ikke kontakt Alle hullene i de radene som er koblet i (4, 6, 10 og 11) har nå like mye strøm eller jord, både før og etter der hvor ledningen eller komponentet er plassert

DIGITAL (PWM~)

HVís ví íkke trekker ledninger fra rekkene til radene kan 06.02.2024 íkke strømmen komme frem til komponentene

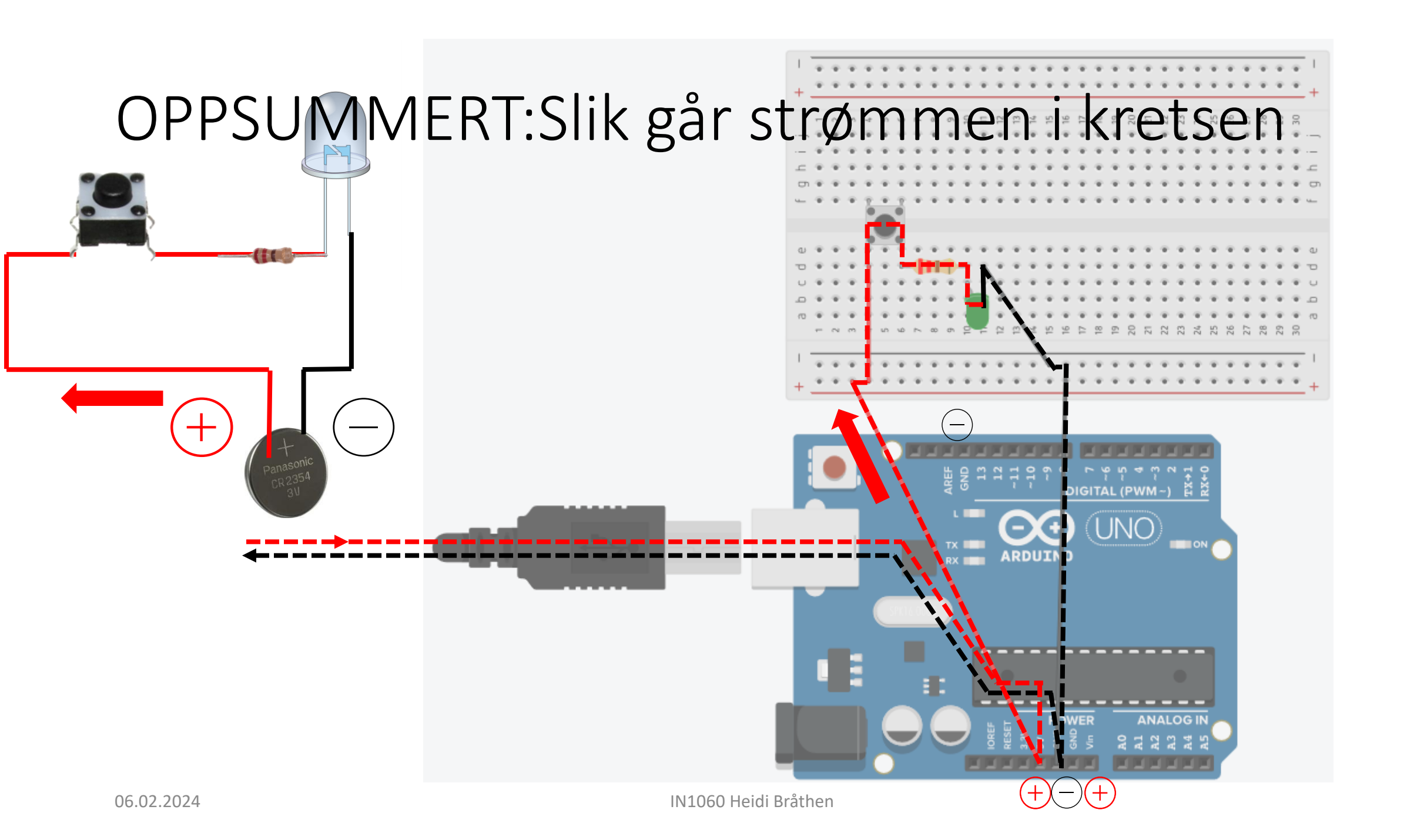

## Tegne kretsdiagrammer

Med TinkerCad

### Tegning av kretsdiagrammer

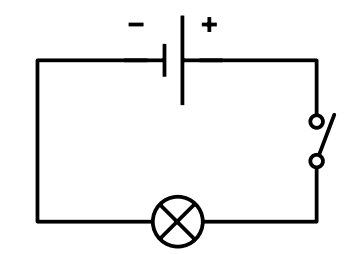

Vi bygger kretser etter arbeidstegninger som kalles kretsdiagrammer

Et kretsdiagram er en grafisk fremstilling av hele kretsen som viser hvordan alle delene i kretsen er koblet sammen

Tegnes med standardiserte symboler for komponenter

Tegnes etter regler og konvensjoner

Hvis vi designer kretsen selv, tegner vi et kretsdiagram som dokumentasjon slik at vi og andre kan gjenskape og feilsøke kretsen

Vi kan tegne kretsdiagrammer i TinkerCad https://www.tinkercad.com

#### Konvensjoner

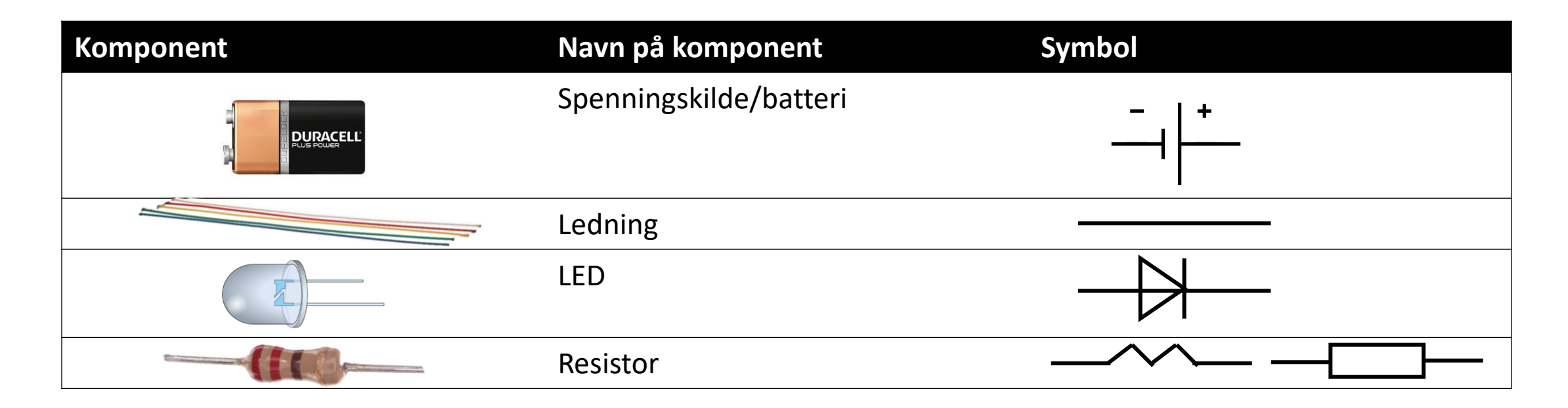

Strømmen flyter fra pluss til minus

+ tegnes med rødt

- tegnes med svart

Ett komponent kan ha flere lítt ulíke symboler

### Ressurser for å tegne kretsdiagrammer

#### TinkerCad https://www.tinkercad.com

- Anbefalt, gratis og enkelt (må opprette en bruker)
- Tegne visuelle kretsdiagrammer med drag&drop
- Simulere kretsen

CAD står for Computer Aíded Desígn CAD er software som lar oss tegne ting som kan produseres med CAM – Computer Aíded Manufacturing, for eksempel 3D-printere

- Konvertere til grafisk kretsdiagram (det er lov å bruke det visuelle kretsdiagrammet i alle innleveringer)
- Kodeblokk-funksjon hvor man kan bygge kode med drag&drop
- Kan dele og duplisere filer, men flere brukere kan ikke samarbeide på samme fil
- Andre ressurser man kan tegne kretsdiagrammer i (se semestersiden)
- Fritzing (koster litt penger, men enkelt) https://fritzing.org/
- KiCad (gratis, men avansert arbeidsflyt, for de som er interessert i å designe egne kretskort) https://www.kicad.org/
- EagleCad (ligner på KiCad, samme utviklere som TinkerCad, har større begrensninger i gratisversjon)

#### Eksempel på tegning av et visuelt kretsdiagram i TinkerCad

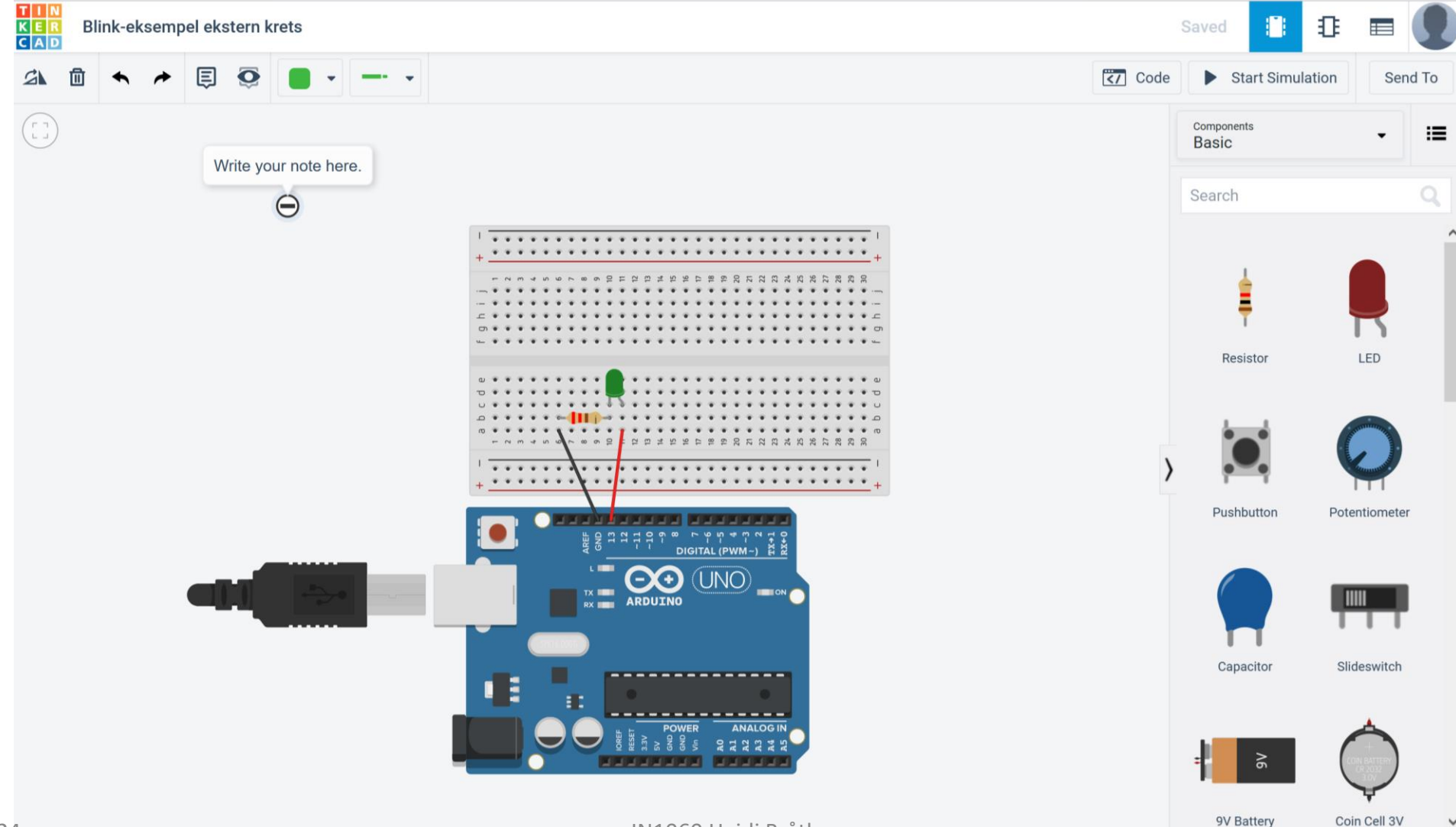

#### Visuelt og skjematisk kretsdiagram

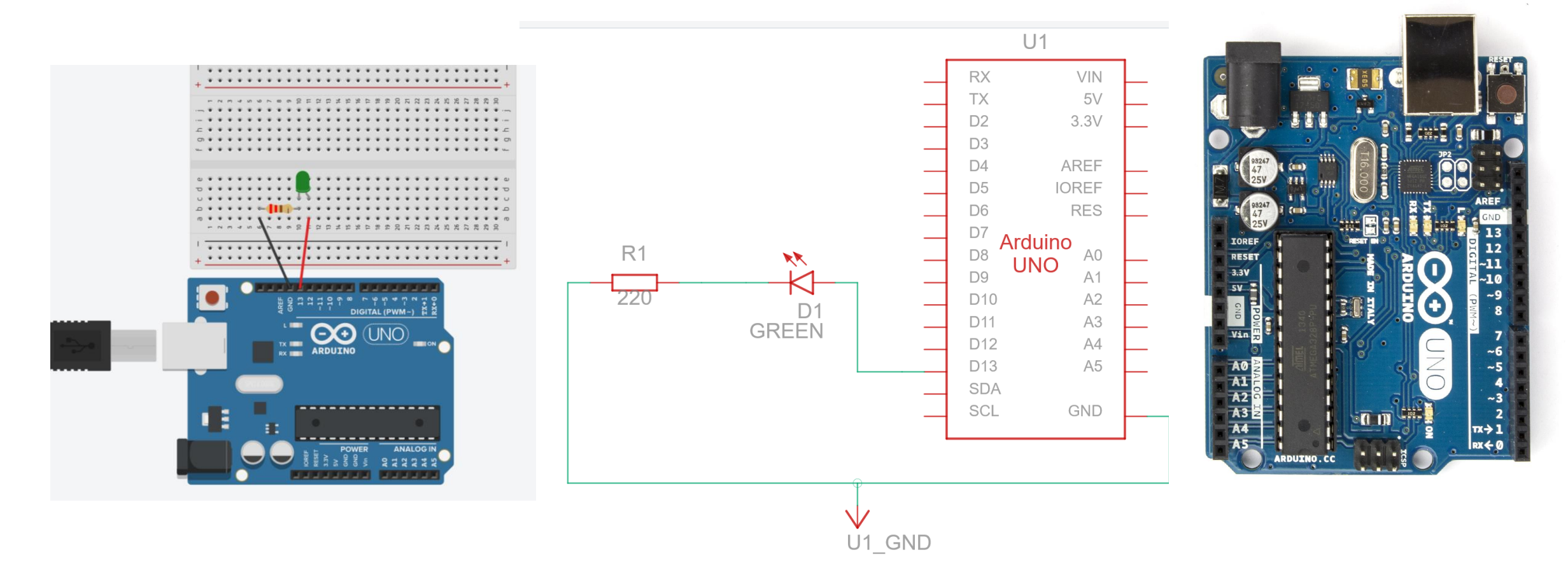

## Utvide kretsen med en bryter

#### Utvide kretsen vår med en bryter

Trenger nå

Kretsen fra i stad

Pushbutton (knapp/bryter)

Ekstra ledning i valgfri farge

10k resistor

Eksempelskisse fra Arduino:

last opp fra Fil – Eksempler – 02 Digital – Button

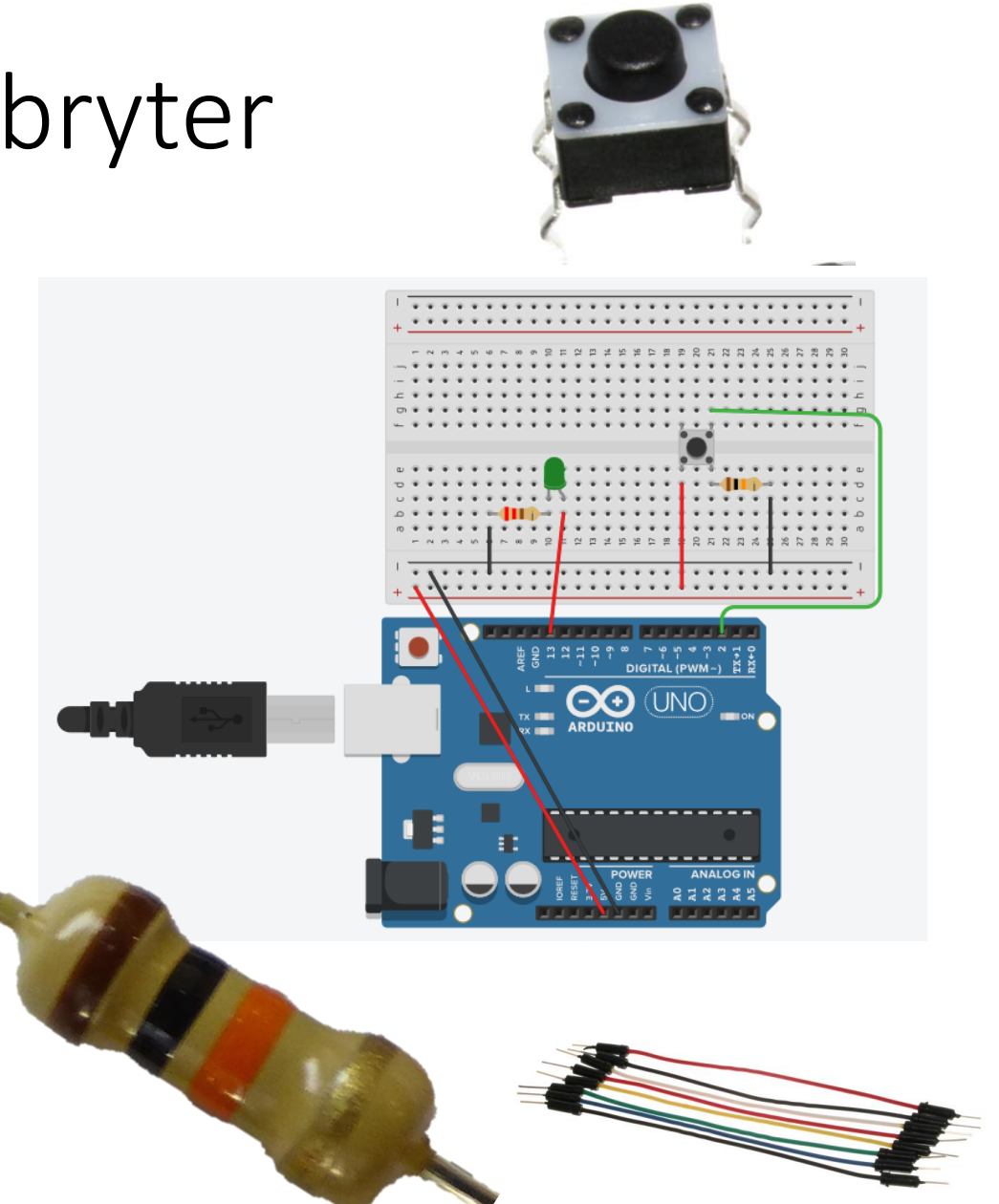

30.01.2014

#### \*/ Eksempelskisse: Button

```
const int buttonPin = 2;
                           // the number of the pushbutton pin // constants won't change. They're used here to set pin
numbers:
                           // the number of the LED pin
const int ledPin = 13;
int buttonState = 0;
                           // variable for reading the pushbutton status // variables will change:
void setup() {
pinMode(ledPin, OUTPUT); // initialize the LED pin as an output:
  pinMode(buttonPin, INPUT); // initialize the pushbutton pin as an input:
}
void loop() {
buttonState = digitalRead(buttonPin); // read the state of the pushbutton value:
if (buttonState == HIGH) {// check if the pushbutton is pressed. If it is, the buttonState is HIGH:
          digitalWrite(ledPin, HIGH); // turn LED on:
                     } else {
                     digitalWrite(ledPin, LOW); // turn LED off:
```

### Bryter

En bryter er et komponent som kobler sammen to punkter i en krets (slutter kretsen) når den trykkes ned og bryter kretsen når den slippes (eller omvendt)

Knapper (pushbuttons) er eksempler på brytere

Enkle mekanismer: metall som kommer i kontakt for å slutte en krets

Ben 1 og 3 er koblet sammen og ben 2 og 4 er koblet sammen

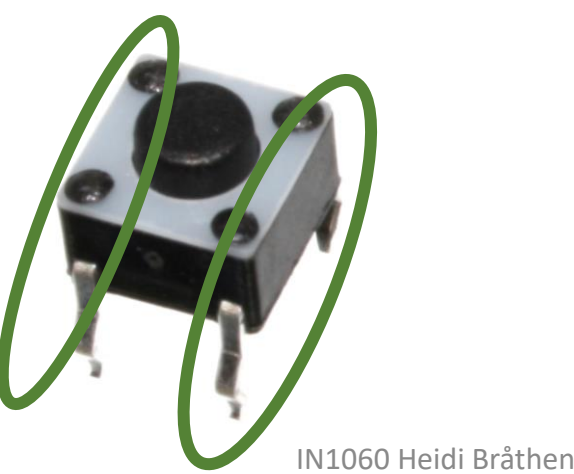

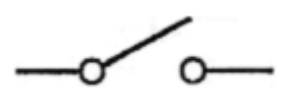

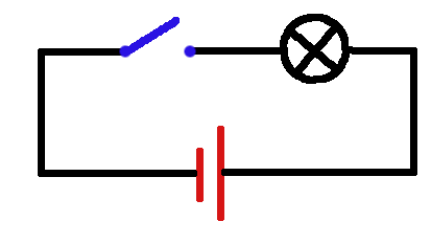

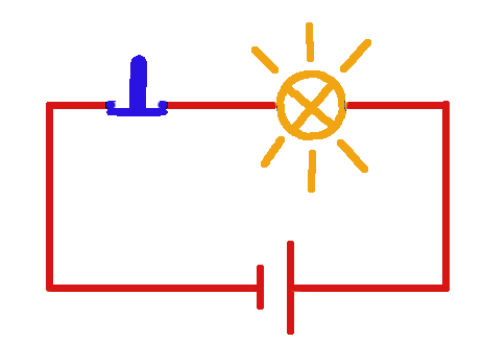

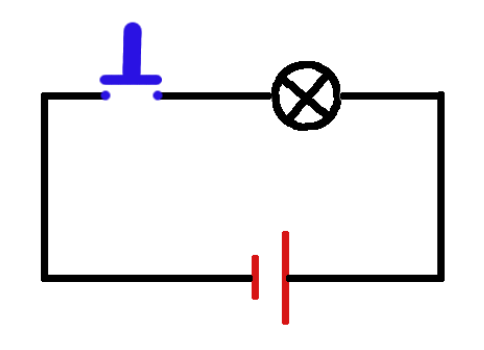

## Resistorer og knapper

Knappen er en bryter som setter to metallpinner i kontakt med hverandre når vi trykker den ned. Den er som en ledning i kretsen.

Hvis det ikke er noen andre komponenter i kretsen får vi en direkte linje fra pluss til minus og risikerer kortslutning

En resistor legger til ett komponent i kretsen, og motvirker en direkte krets fra pluss til minus

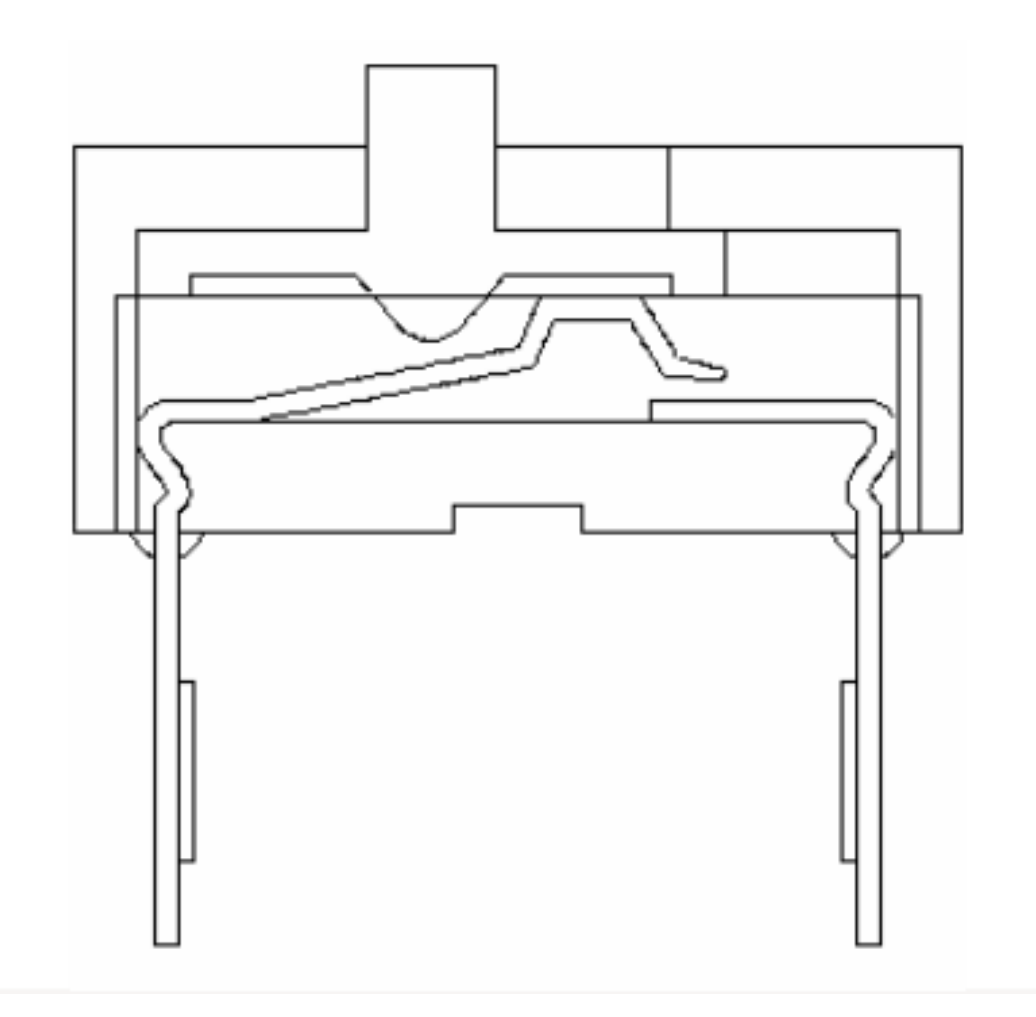

## Problemløsning og feilsøking

+ To vanlige problemer med knapper

### Serial: et verktøy for problemløsning

Arduinoen har et verktøy som lar oss se signalene som går ut og inn i form av tekst

#### Gå til:

Verktøy – seriell overvåker eller ctrl+shift+m eller ikon øverst til høyre

Vises som popup-vindu (integrert i nye IDE 2.0)

Seriell overvåker (serial monitor)

Skriver ut returverdier fra funksjonene når programmet kjører i form av tall eller tekst

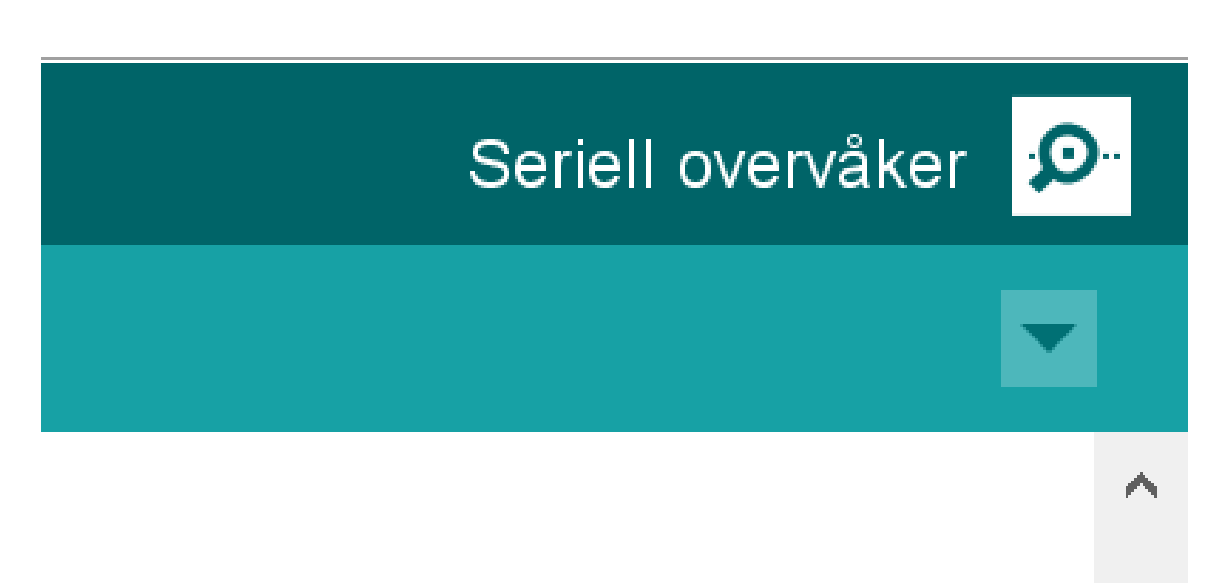

### Funksjoner for seriell kommunikasjon #1

For å starte seriell kommunikasjon må vi initialisere den med Serial.begin(9600)

Serial.begin()-funksjonen tar inn en variabel for baud rate.

**Baud rate** refererer til hastigheten på kommunikasjonen over en datakanal. På Arduino er det vanlig å sette den til 9600.

**Serial.print()**- funksjonen lar oss skrive ut beskjeder til overvåkeren og er nyttig for å følge med på hva som egentlig skjer i programmet

#### DigitalReadSerial eksempelskisse

```
int pushButton = 2;
```

void setup() {
Serial.begin(9600); // start seriell
kommunikasjon ved 9600 bits per
sekund
pinMode(pushButton, INPUT);
}

```
void loop() {
int buttonState =
digitalRead(pushButton);
Serial.println(buttonState); //skriv
ut tilstanden til knappen
    delay(1); //pause mellom
avlesningene for stabilitet
}
```

### Vanlig problem med brytere #1: Sprettende input

#### Switchbounce

Når vi trykker ned knappen tar det noen millisekunder før metallbitene kommer i stabil kontakt med hverandre

Fordi loop() kjører veldig fort klarer Arduinoen å registere flere knappetrykk idet vi trykker ned knappen

#### Løsning: Debounce

Vi kan programmere Arduinoen til å vente noen millisekunder og dermed kun registrere ett av trykkene

#### Debounce ved å bruke delay()

Delay() pauser programmet i millisekunder: delay(antall millisekunder)

### Debounce med delay()

Trykk på knappen, må du holde inn en liten stund for å få LEDen til å lyse stabilt?

Hva skjer når du trykker knappen raskt inn og slipper?

Se på seriell overvåker mens du trykker ned knappen \*/ Eksempelskisse: Button

```
const int buttonPin = 2;
const int ledPin = 13;
int buttonState = 0;
```

```
void setup() {
pinMode(ledPin, OUTPUT);
pinMode(buttonPin, INPUT);
}
```

```
void loop() {
  buttonState = digitalRead(buttonPin);
  if (buttonState == HIGH) {
        delay(500);
        digitalWrite(ledPin, HIGH);
        } else {
            delay(500);
            digitalWrite(ledPin, LOW);
        }
}
```

#### Vanlig p #2: Flak flytende

**«Flagrende»** vanlig problem Arduino-kretse er koblet til set 0V/LOW, og de oppfører seg uf det hele tatt

#### Løsning: Pullu

Arduino har en innebygget kons brukes i stedet

30.01.2014

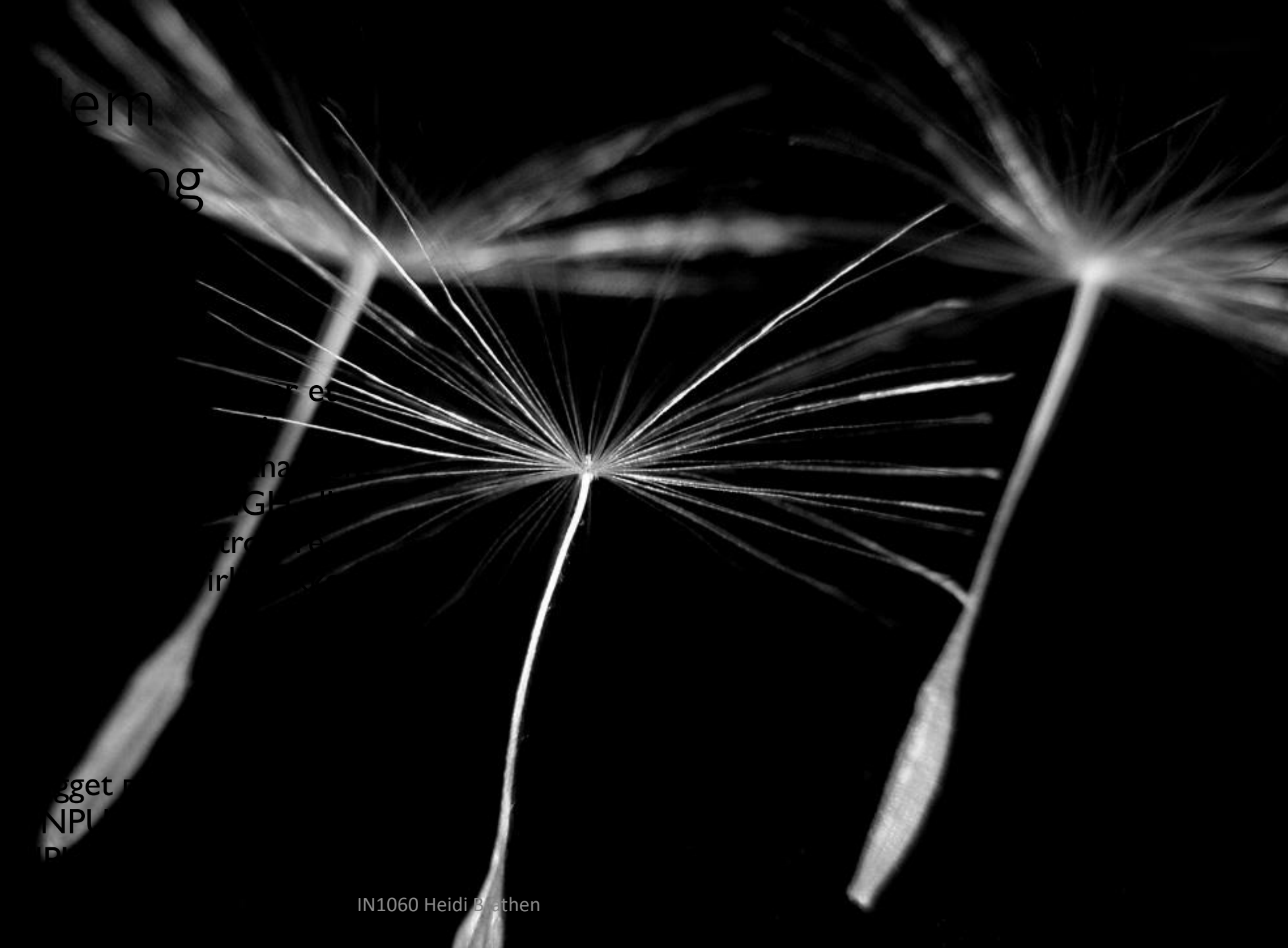

#### Pullup med resistor og innebygget PULLUP

Pullups og pulldowns setter signalet til høyt(-up) eller lavt(-down)

### Bruke den innebygde pull-upen:

INPUT\_PULLUP brukes i stedet for INPUT i pinMode()

#### Bruke komponentet resistor som pull up:

En resistor kan brukes som «pull up» som tilbakestiller signalet fra knappen til Arduinoen etter at den er trykket på ved å kobles mellom 5V og knappen

## Digitale og analoge signaler

### Digitale og analoge signaler

Digitale signaler: av og på

Av er det samme som 0 volt, LOW, false, 0

På er det samme som 5 volt, HIGH, true, 1

#### Analoge signaler

En skala av verdier/tall innenfor et spekter Verdier som endres kontinuerlig

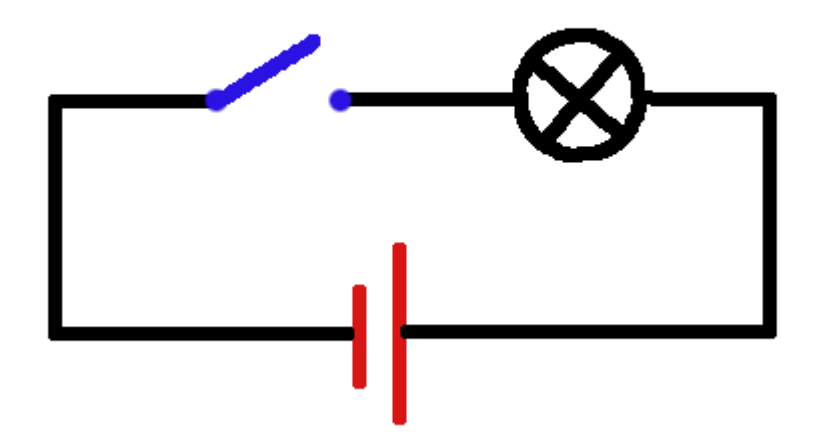

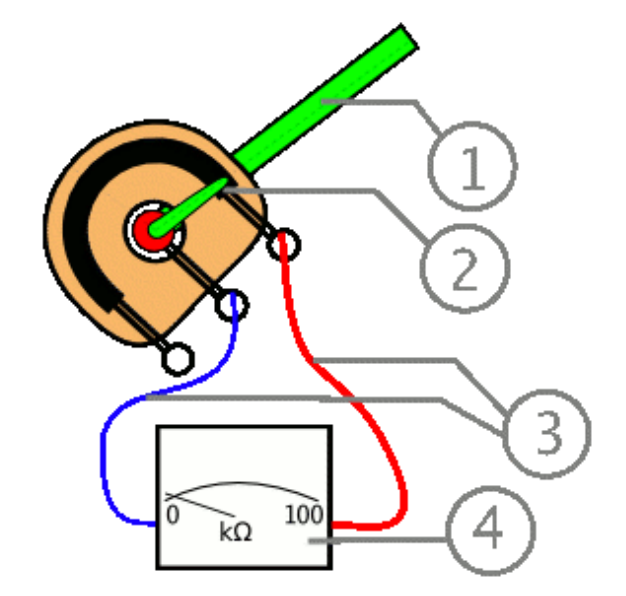

### Digitale og analoge porter på Arduinoen

Arduinoen er egentlig digital, men har noen innebygde deler som kan lese og sende analoge signaler. Disse delene virker på noen spesielle pin'er på mikrokontrolleren.

Når vi skal lese og sende analoge signaler med Arduinoen må vi velge bestemte pin'er som er laget for analoge signaler

#### Analoge inn-porter: A0-A5

innebygget analog-til-digital omformer (analog-to-digital converter ADC) som regner om analoge innsignaler til digitale. ADC-en virker på alle portene som er merket A for analog

#### Analoge ut-porter: merket med tilde ~ 3, 5, 6, 9, 10 og 11

Arduinoen bruker en teknologi for å simulere analoge signaler ut som kalles Pulse Width Modulation. Den skrur spenningen veldig fort av og på slik at spenningen blir lavere.

Derfor kalles portene som er merket med tilde ~ også PWM-porter.

### Oversikt over analoge pinner på Arduino Uno

#### ADC: Analog INN

En innebygget analog-til-digital omformer (analog-to-digital converter ADC) regner om analoge innsignaler til digitale ADC-en virker gjennom alle portene som er merket A for analog

Analog UT (PWM-porter) ~11 ~10 ~9 ~6 ~5 ~3

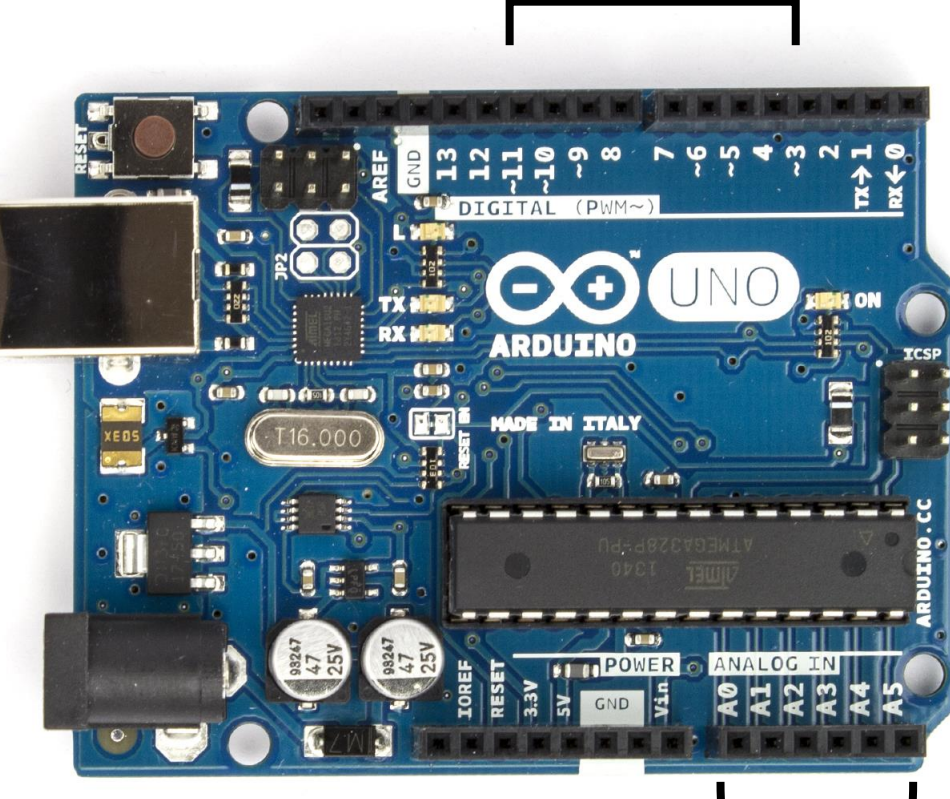

#### PWM: Analog UT

Arduínoen bruker en teknologí for å símulere analoge sígnaler ut som kalles **P**ulse **Wí**dth Modulatíon. Den skrur spenningen veldíg fort av og på slík at spenningen blír lavere.

Derfor kalles pín'ene som er merket med tilde ~ også **PWM**pín'er. De kan sende ut analoge signaler. *Det kan ikke de andre dígítale pín'ene, som for eksempel pín 2*.

Analog INN: Analoge porter: A0-A5

IN1060 Heidi Bråthen

#### Pin'ene på microcontrolleren har hver sine oppgaver Pín A5 styres f.eks. fra ben ARDUT JO.CC Ø→xa 28 - A5 SCL RESET nummer 28. T ←×⊥ UDO SDA 2 RXD 2 De er koblet 2~ 26 - A3 TXD 3 sammen med 5~ A2 INTØ 25 9~ ledningsspor. - A1 PWM INT1 24 60 32 101 23 AØ 6 AS EGA 22 GND OT 3.3V TT AREF GND 21 RESET TOBEL 20 OSC1 AVCC 9 19 13 SCK OSC2 10 PWM 11 18 12 MISO 17 11 PWM MOSI PWM 6 12 13 16 10 PWM SS knappen 14 PWM 15 styres f.eks.

Dette er et diagram over mikrokontrolleren på Arduinobrettet og hva hvert av de 28 bena gjør

IN1060 Heidi Bråthen

Reset-

fra ben

NUMMER 1

## Digitale signaler

### Digital inn (repetisjon)

Når vi leser av sensorer som er på eller av, f.eks knapp

digitalRead(valgt pin)

leser digitale inn-signaler og returnerer tilstand av eller på

Av er det samme som 0 volt, LOW, false, 0 På er det samme som 5 volt, HIGH, true, 1

### Digital ut (repetisjon)

Når vi sende signal til aktuatorer som skal være av eller på, f.eks en LED

digitalWrite(valgt pin, tilstand: av eller på) skriver eller sender ut digitale signaler om tilstand av eller på

Av er det samme som 0 volt, LOW, false, 0 På er det samme som 5 volt, HIGH, true, 1

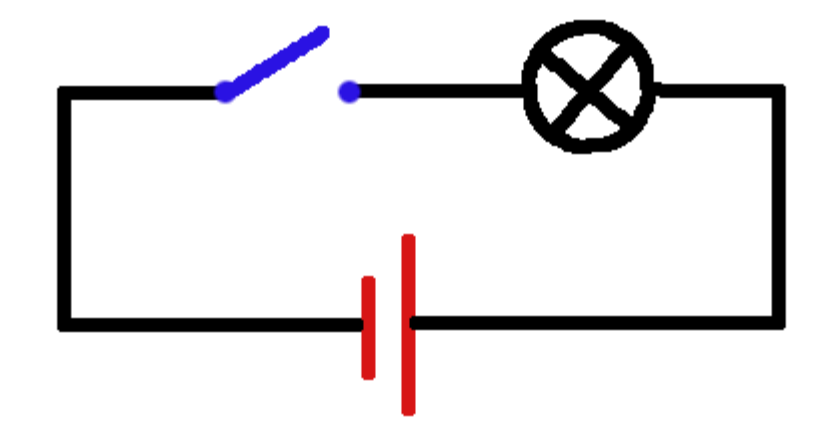

### Digitale signaler eksempel: knapp og LED

\*/ Eksempelskisse: Button under fil> eksempler> 02. Digital> Button

```
const int buttonPin = 2; // the number of the pushbutton pin // const
int ledPin = 13;
                           // the number of the LED pin
                           // variable for reading the pushbutton status
int buttonState = 0;
void setup() {
pinMode(ledPin, OUTPUT); // initialize the LED pin as an output:
pinMode(buttonPin, INPUT); // initialize the pushbutton pin as an input:
                                                                      void loop() {
buttonState = digitalRead(buttonPin); // read the state of the pushbutton
if (buttonState == HIGH) {// check if the pushbutton is pressed (HIGH)
       digitalWrite(ledPin, HIGH); // turn LED on:
              } else {
              digitalWrite(ledPin, LOW); // turn LED off:
```

## Analoge signaler

#### Analoge signaler inn

Når vi skal lese av sensorer som gir mange verdier, som en temperatursensor

analogRead(valgt pin)

**leser analoge** inn-signaler og returnerer en int mellom 0 og 1023

For å lese analoge signaler må vi bruke en analog port, merket med A

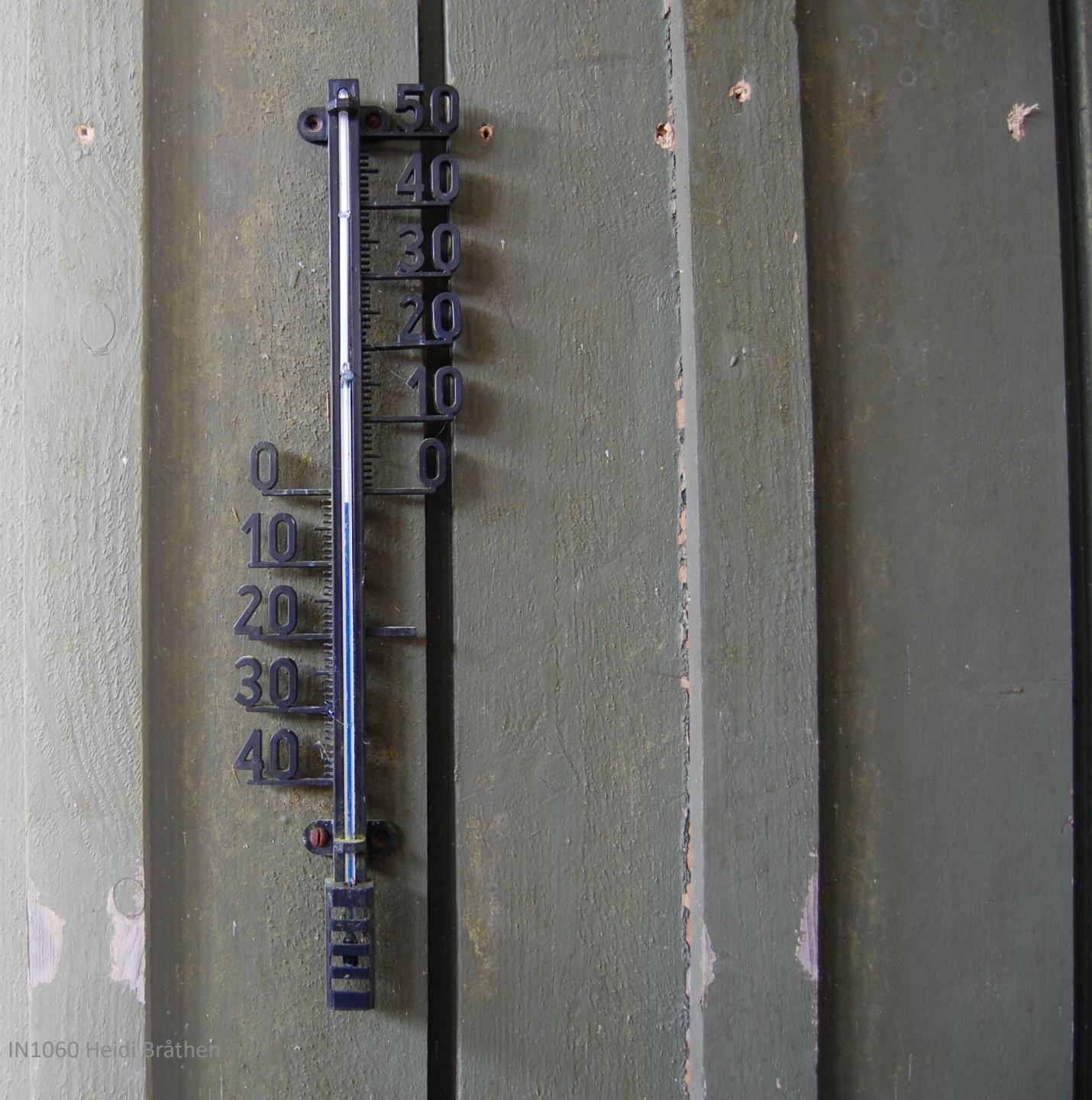

#### Programmere analog inn

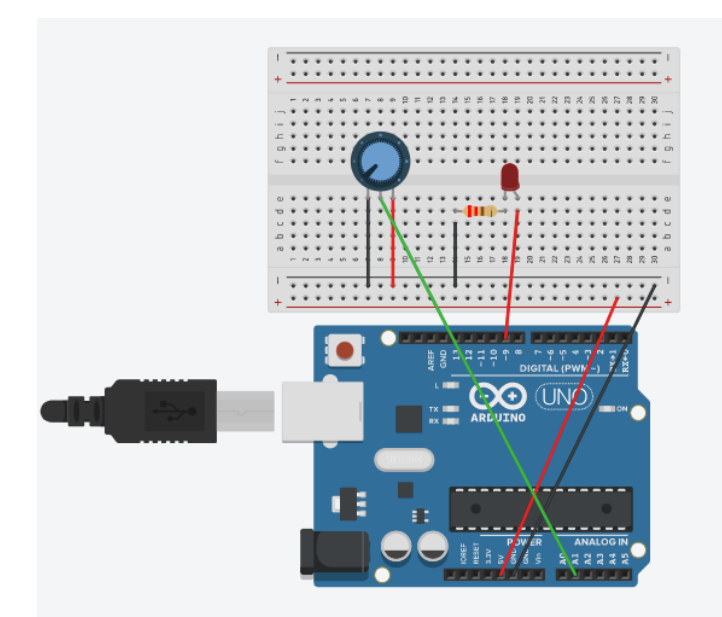

**analogRead()** tar imot variabler om hvilken pin det skal leses fra og returnerer hvilken verdi som leses av int potentiometer = A0;

void setup(){
}
void loop(){
analogRead(potentiometer)
}

Ví kan lese verdíer mellom 0 og
 0 1023 ínn på pín'er som har A
 06.02.2024

**1023** IN1060 Heidi Bråthen

#### Analoge signaler ut

Brukes når vi skal styre aktuatorer som gjør mer enn å være av eller på, for eksempel styre volum eller dimme en led

analogWrite(valgt PWM-pin, styrke)

skriver eller sender ut analoge signaler om styrke i form av et tall mellom 0 og 255

For å sende analoge signaler må vi bruke en PWM-port som er merket med en tilde ~

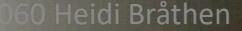

OLUME

#### Programmere analog ut

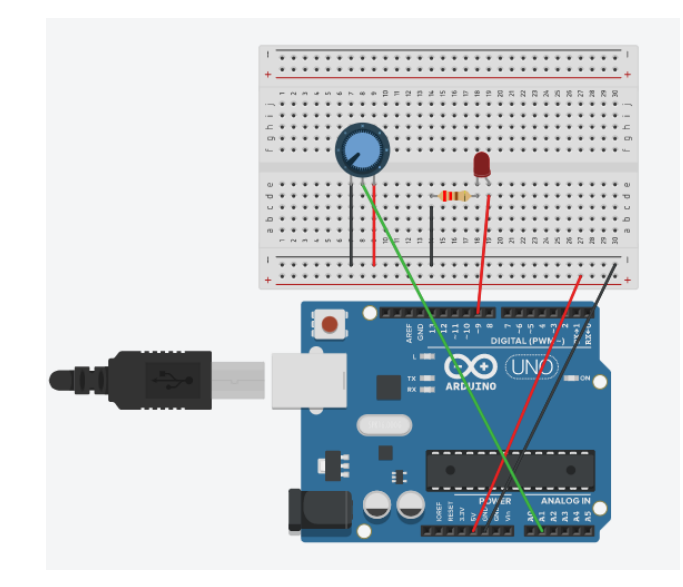

analogWrite() tar imot variabler om hvilken pin det skal sendes noe til og hvilken verdi som skal sendes int ledPin = 9;

void setup(){
}
void loop(){
analogWrite(ledPin, verdi)
}

Ví kan sende verdíer mellom 0 og
 0 255 ut på pín'er som har tílde ~
 06.02.2024

**255** IN1060 Heidi Bråthen

#### Slå på flere LED med et potensiometer #1

```
int led[] = {2,4,8,9,10,13};
int potentiometer = A1;
```

```
void setup() {
  for(int i=0; i < 6; i++){
    pinMode(led[i], OUTPUT);
  }
pinMode(potentiometer, INPUT);</pre>
```

```
Serial.begin(9600);
```

```
void loop() {
```

```
int potentiometerVerdi =
analogRead(potentiometer);
Serial.println(potentiometerVerdi);
for(int i = 0; i < 6; i++){
    if(i < potentiometerVerdi){
        digitalWrite(led[i], HIGH);
    }
    else{</pre>
```

digitalWrite(led[i], LOW);

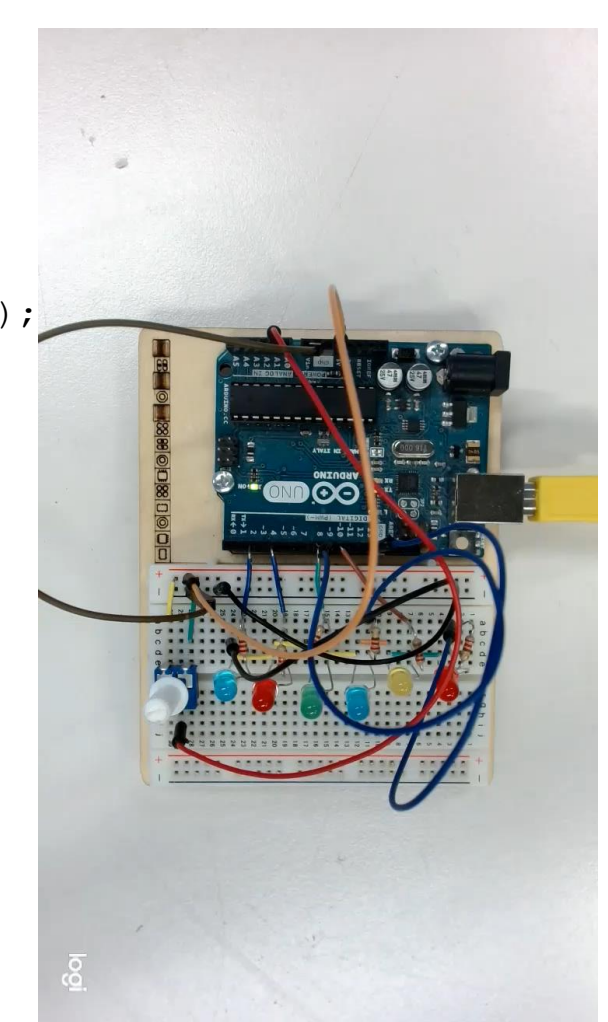

#### Seriell overvåker

Hvorfor er LEDene bare på?

Hva sender potensiometeret?

Fordi indeksen i løkken går fra 1 til 7 blir oppløsningen på potensiometeret (0 til 1023) for finkornet og det blir vanskelig å treffe.

I tillegg oppstår det en feil på potensiometeret som starter på vilkårlige verdier og ikke går til 0 når potensiometeret vris helt ned til venstre (av)

#### void loop() {

```
int potentiometerVerdi =
analogRead(potentiometer);
 Serial.println(potentiometerVerdi);
for(int i = 0; i < 6; i++) {
  if(i < potentiometerVerdi) {</pre>
    digitalWrite(led[i], HIGH);
  }
  else{
     digitalWrite(led[i], LOW);
```

#### Slå på flere LED med et potentiometer

int led1 = 2;

int led2 = 4;

int led3 = 8;

int led4 = 9;

int led5 = 10;

int led6 = 13;

int potentiometer = A1;

void setup() {

pinMode(led1, OUTPUT);

pinMode(led2, OUTPUT);

pinMode(led3, OUTPUT);

pinMode(led4, OUTPUT);

pinMode(led5, OUTPUT);

pinMode(led6, OUTPUT);

pinMode(potentiometer, INPUT);

Serial.begin(9600);

| void loop() {                                             |
|-----------------------------------------------------------|
| int potentiometerVerdi = analogRead(potentiometer);       |
| Serial.println(potentiometerVerdi);                       |
| if(potentiometerVerdi < 170){                             |
| digitalWrite(led1, HIGH);                                 |
| }                                                         |
| else{                                                     |
| digitalWrite(led1, LOW);                                  |
| }                                                         |
|                                                           |
| if(potentiometerVerdi > 170 && potentiometerVerdi < 340){ |
| digitalWrite(led2, HIGH);                                 |
| }                                                         |
| else{                                                     |
| digitalWrite(led2, LOW);                                  |
| }                                                         |
|                                                           |
| if(potentiometerVerdi > 340 && potentiometerVerdi < 510){ |
| digitalWrite(led3, HIGH);                                 |
| }                                                         |

else{ digitalWrite(led3, LOW);

....etc

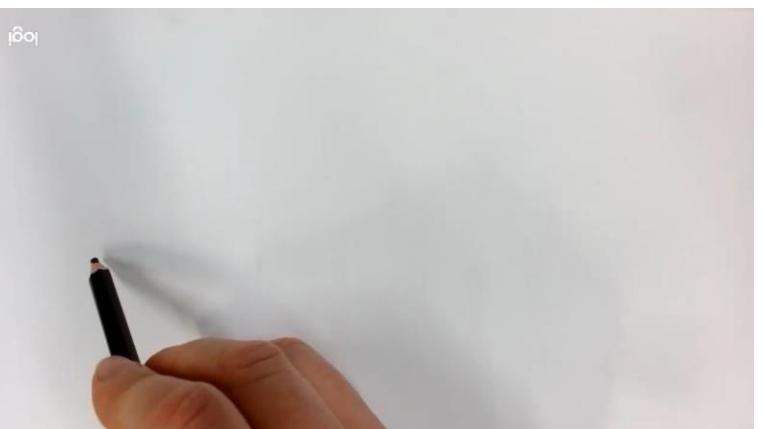

1023/6 leds =170

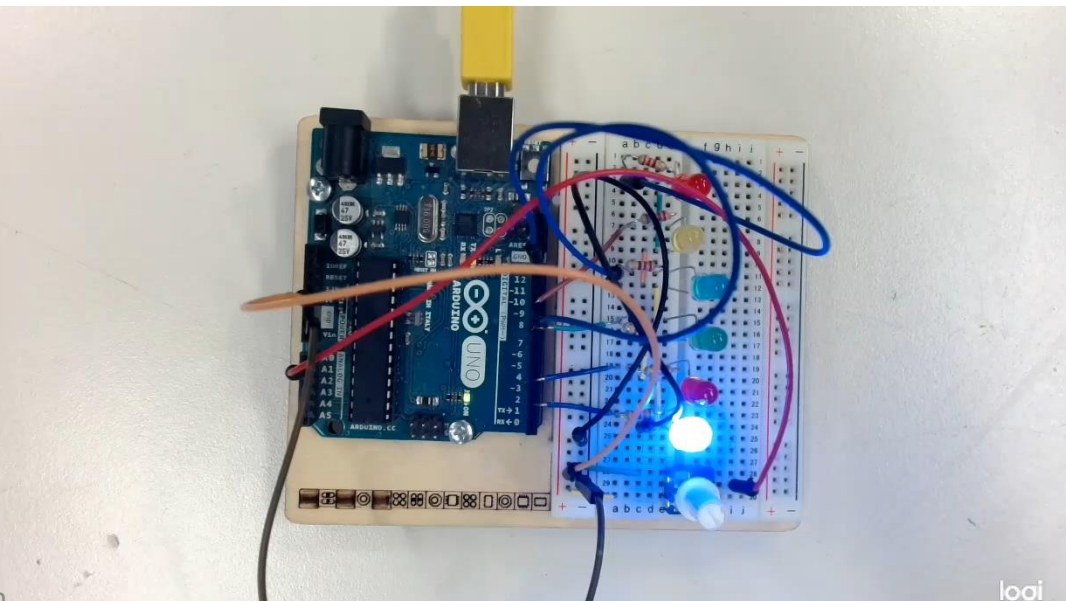

## map()

## En innebygget funksjon

### Justere analoge signaler med map()

Analoge signaler på Arduinoen leses innenfor forhåndsbestemte verdier:

analogRead() returnerer er verdi mellom 0 og 1023 analogWrite() kan sende en verdi mellom 0 og 255

Noen ganger må vi justere skalaen slik at den passer med sensorene og aktuatorene vi bruker

map()- funksjonen kan brukes til å justere skalaen

# Justere lesningen av potensiometeret med map()

Skalaen som analogRead() leser har høy oppløsning, fra 0 til 1023

Potensiometeret har lavere oppsløsning; det er vanskelig å treffe 1023 punkter når vi vrir på potensiometeret

For å justere lesingen av det analoge signalet regner vi om til en lavere oppløsning som passer til et potensiometer. For eksempel 6 trinn?

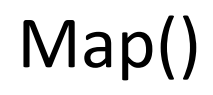

### Omregning med map()

map(value, fromLow, fromHigh, toLow, toHigh)

map() tar inn 5 variabler:
value er verdien vi leser av, den må vi først deklarere i setup()
fromLow og fromHigh er den opprinnelige skalaen, her 0 til 1023
toLow og toHigh er verdiene vi ønsker å sette, her 0 til 6

verdi = 0 map(verdi, 0, 1023, 0, 6)

### Slå på flere LED med et potensiometer #2: Vi prøver igjen med lavere oppløsning

int led[] = {2,4,8,9,10,13}; int potentiometer = A1; int potentiometerVerdi;

void setup() {
 for(int i=0; i < 6; i++){
 pinMode(led[i], OUTPUT);
 }
pinMode(potentiometer, INPUT);</pre>

Serial.begin(9600);

void loop() {

//int potentiometerVerdi = analogRead(potentiometer);

potentiometerVerdi = map(analogRead(potentiometer), 0, 1023, 0, 6);

Serial.println(potentiometerVerdi);

for(int i = 0; i < 6; i++){

if(i < potentiometerVerdi){
 digitalWrite(led[i], HIGH);</pre>

digitalWrite(led[i], LOW);

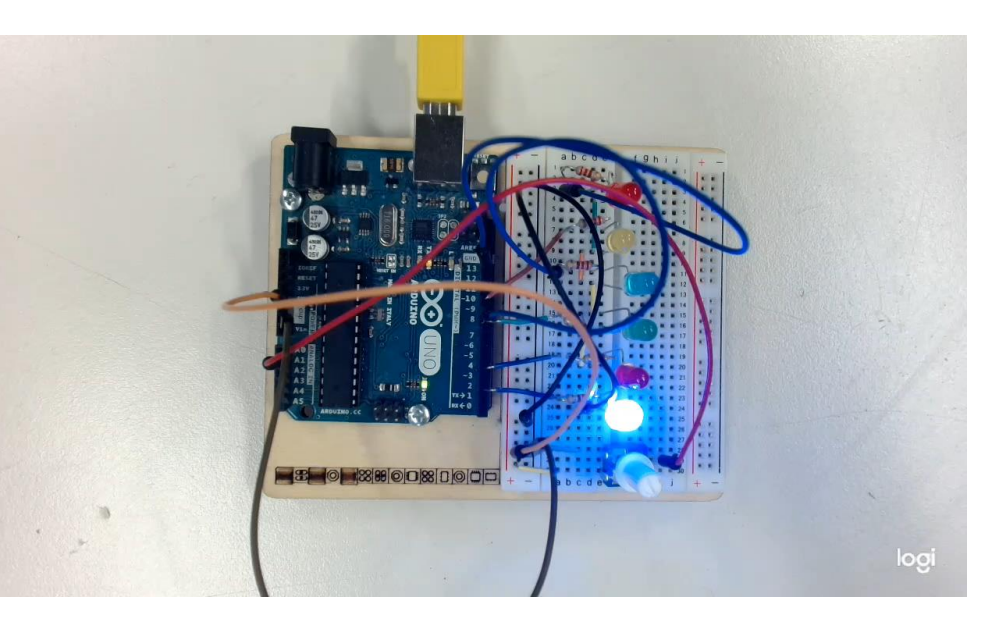

## Analoge komponenter i settet

#### Analoge komponenter i settet

#### Sensorer

Potensiometer

Lyssensor

Temperatursensor

Lydsensor (piezo)

#### Aktuatorer

LED (kan dimmes, f.eks) RGB LED Piezo (høyttaler/lydsensor) DC motor *(Starter kit, ikke Student kit)* Servo motor

NB! Sett deg inn i kravene til motorene, de trekker mye strøm og kan skade Arduinoen hvis de blir satt opp feil. Vi går gjennom motorer i neste forelesning, men det er gode eksempler i Arduinoboka.